# Social & Labor Convergence Program

Converged Assessment. Collaborative Action. Improved Working Conditions.

> SLCP Training Webinar April 13, 2022

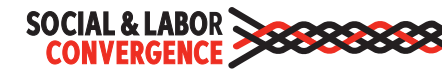

# Welcome to today's training session!

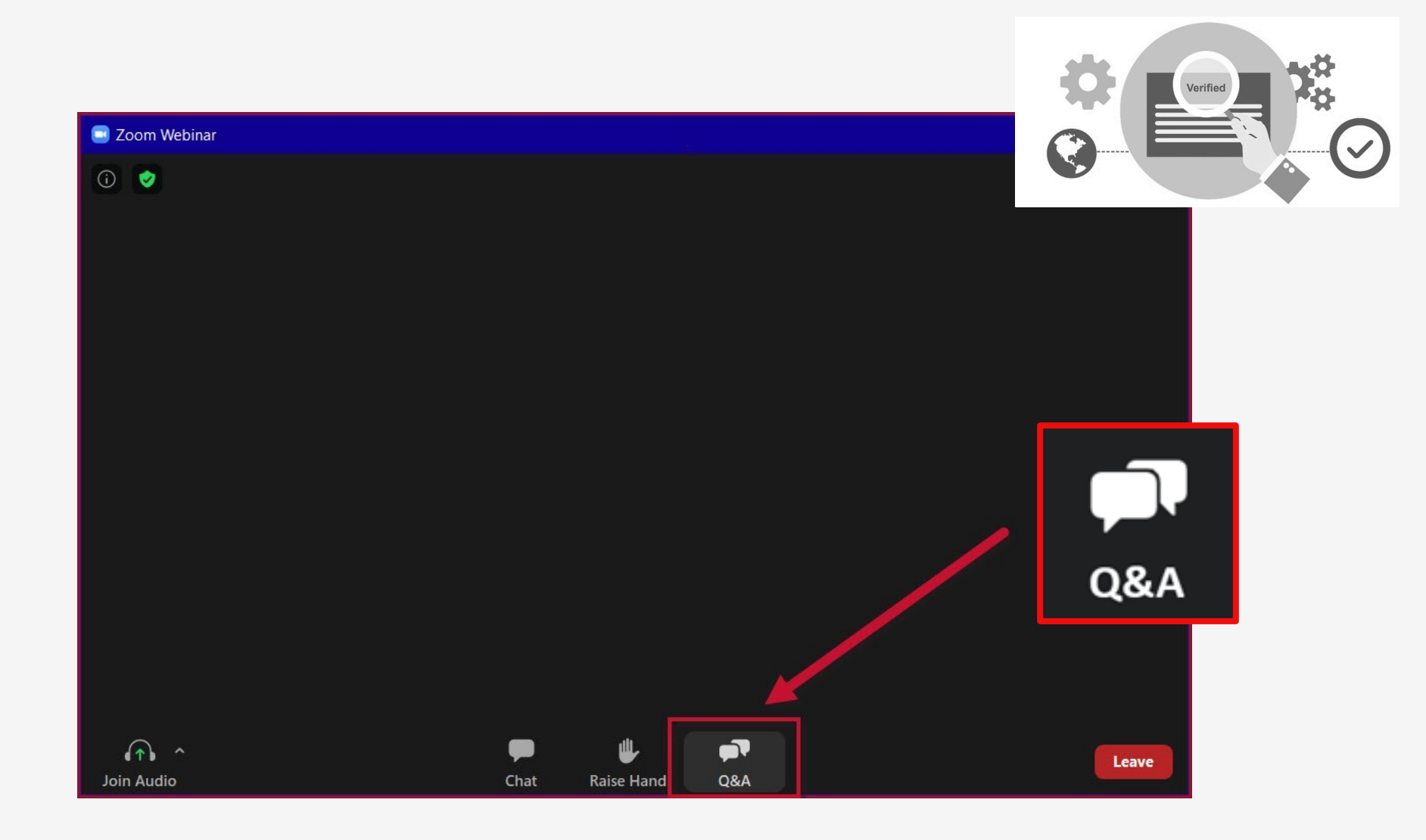

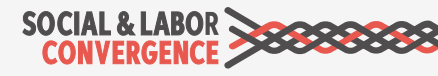

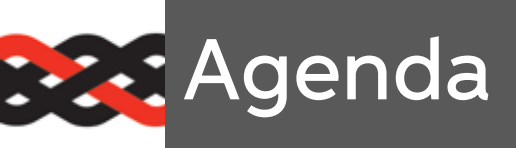

| Торіс                                | Time    | Objective                                                                                                    |
|--------------------------------------|---------|----------------------------------------------------------------------------------------------------|
| 1. Introduction                      | 15 min. | Meet the speakers and tell us about yourself                                                                 |
| 2. Verification Process              | 30 min. | Understand the verification process, from selecting a Verifier<br>Body to approving your verified assessment |
| 3. Quiz Time                         | 15 min. | Check-in on content covered                                                                                  |
| Coffee/Tea Break                     | 5 min.  |                                                                                                    |
| 4. Sharing your VRF from the Gateway | 10 min. | Learn how to share your SLCP verified data from the Gateway                                                  |
| 5. Sharing your VRF<br>from FFC      | 15 min. | Learn how to share your SLCP verified data from the FFC platform                                             |
| 6. Sharing your VRF<br>from Higg     | 15 min. | Learn how to share your SLCP verified data from the Higg platform                                            |
| 7. Quiz Time                         | 15 min. | Check-in on content covered                                                                                  |
| 8. Q&A                               | 30 min. | Get answers to any outstanding questions                                                                     |

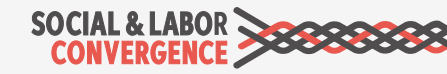

# What will you learn?

### Objectives

- > What an SLCP verification involves, including timeline
- > What a facility's role is in an SLCP verification
- How to share your verified assessment from the Gateway

and the Accredited Hosts

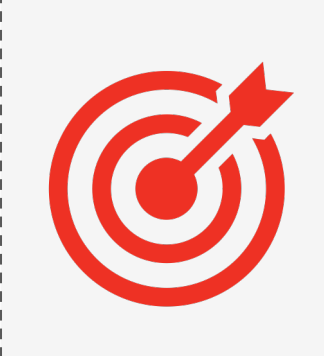

### Form

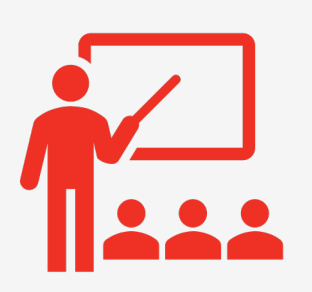

- Presentation from different speakers
- Quizzes
- Room for questions

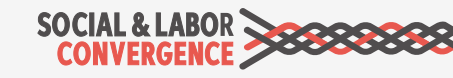

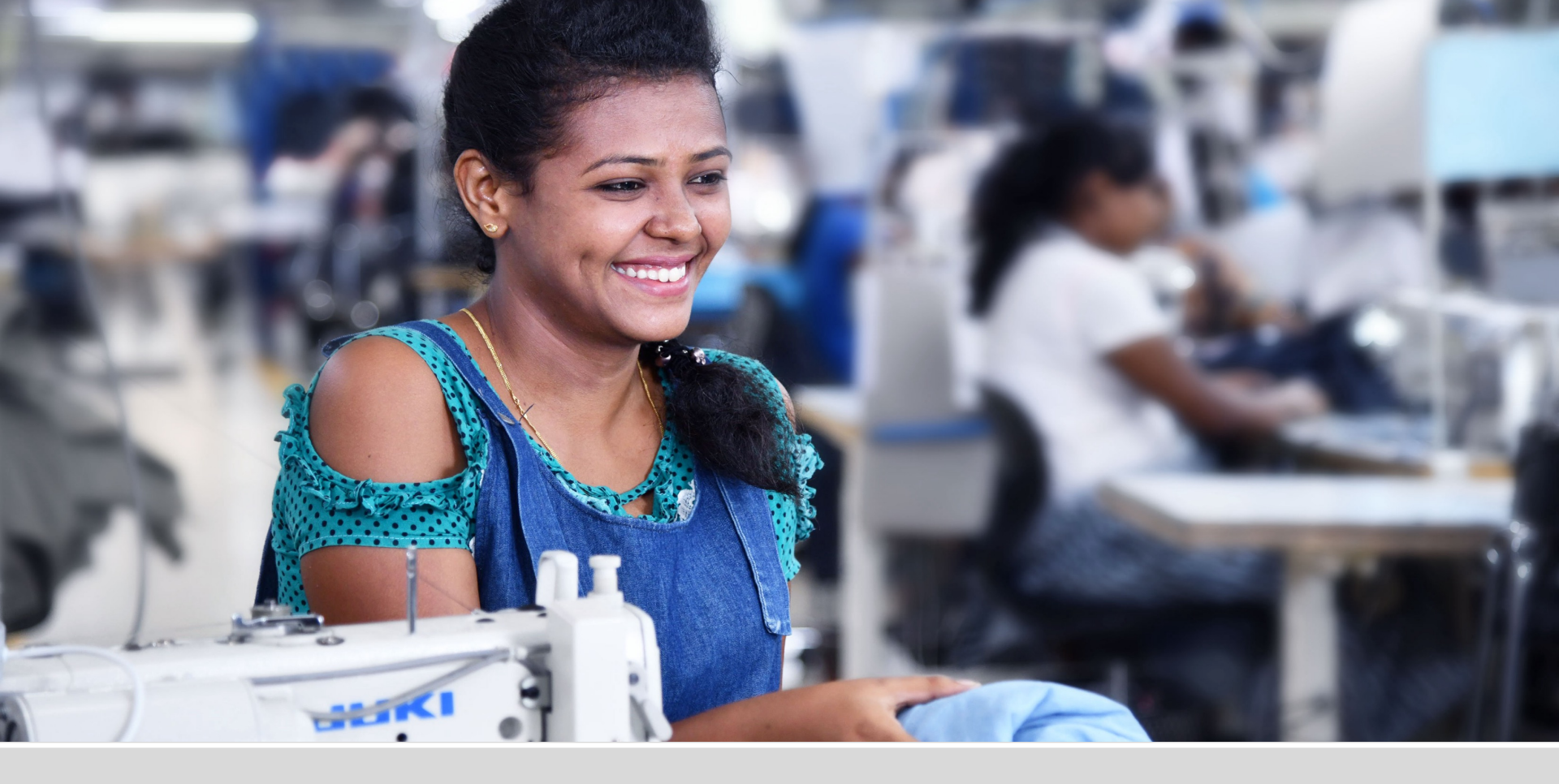

# Introduction

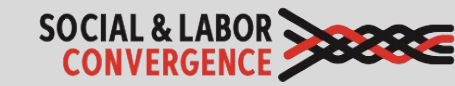

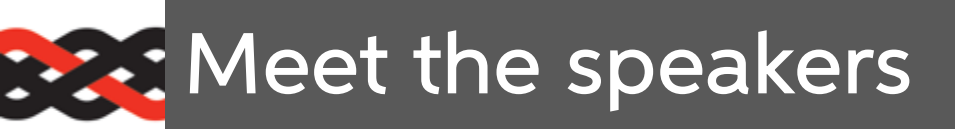

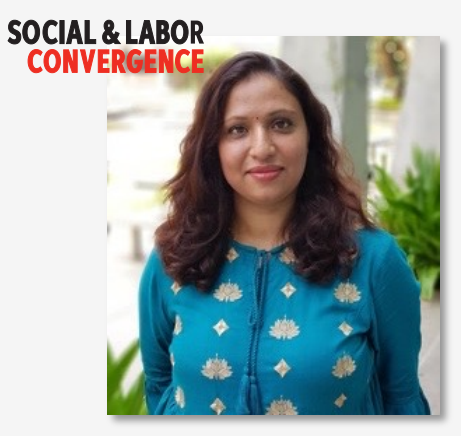

Sahana Kubsad SLCP Support India

What is on top of your travel list? Europe :)

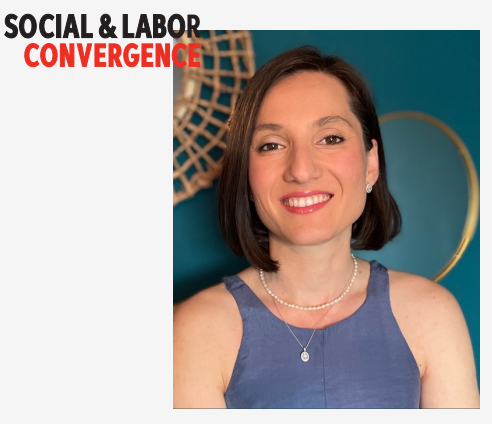

Sevinc Aktas Ilgun SLCP Support Turkey

What is on top of your travel list? Greece

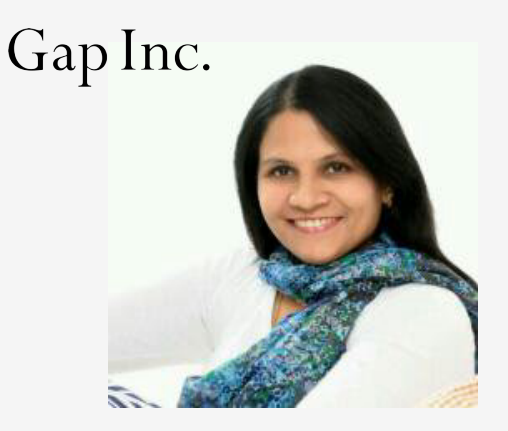

Sharmila Nithyanand Sr. Program Manager Supplier Sustainability, Gap Inc

What is on top of your travel list? I would love to travel to Israel

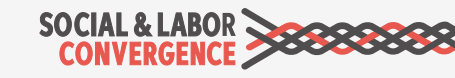

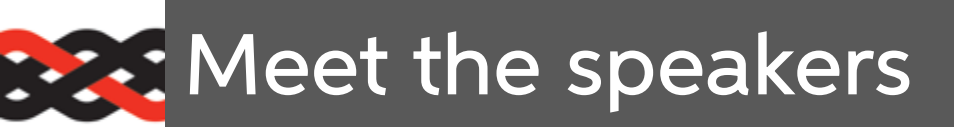

### **SHAHI**

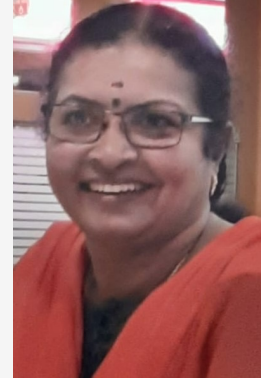

Ajitha Nair AGM Compliance, Shahi

What is on top of your travel list? Canada

### SHAHI

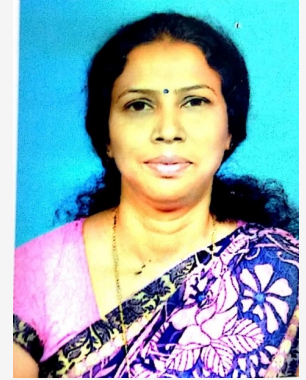

**Nirmala R** Compliance Manager, Shahi

What is on top of your travel list? Meghalaya

### ELEVATE

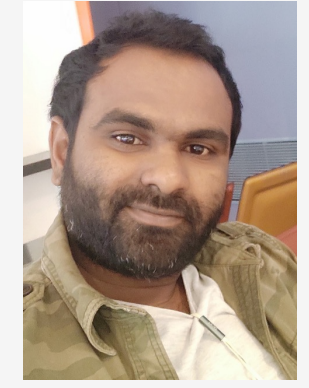

Suresh Nagaveera Senior Assessor, ELEVATE

What is on top of your travel list? Germany Sustainable Apparel Coalition

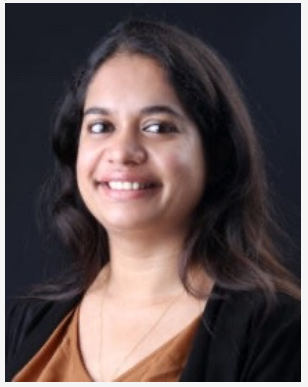

Orine Dsouza Manager Higg Facility Tool, SAC

*What is on top of your travel list?* Maldives

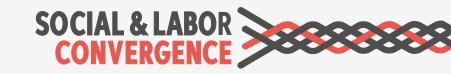

What can you tell us about you?

Tell us

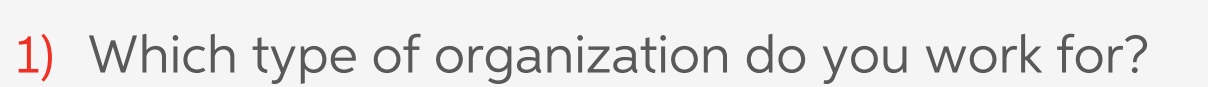

2) Are you already registered on the Gateway?

3) Have you already completed an SLCP assessment (including verification)?

4) What is on top of your travel list?

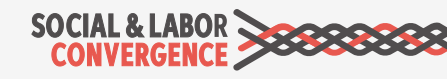

ZOC

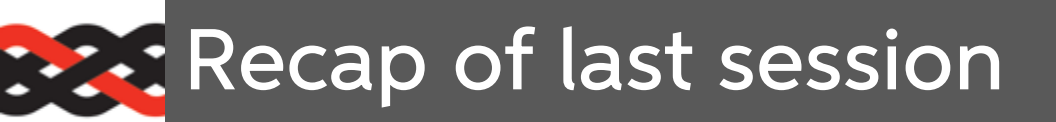

How to register on the Gateway and have your profile approved

What to do to prepare for your self/jointassessment

Live demo of how to navigate the offline Tool

Guidance on how to answer Tool questions and avoid common mistakes

Requirements for submitting your self/jointassessment data on the Accredited Host

Find the recording and slide deck on the <u>SLCP Helpdesk</u>.

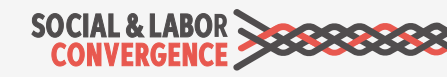

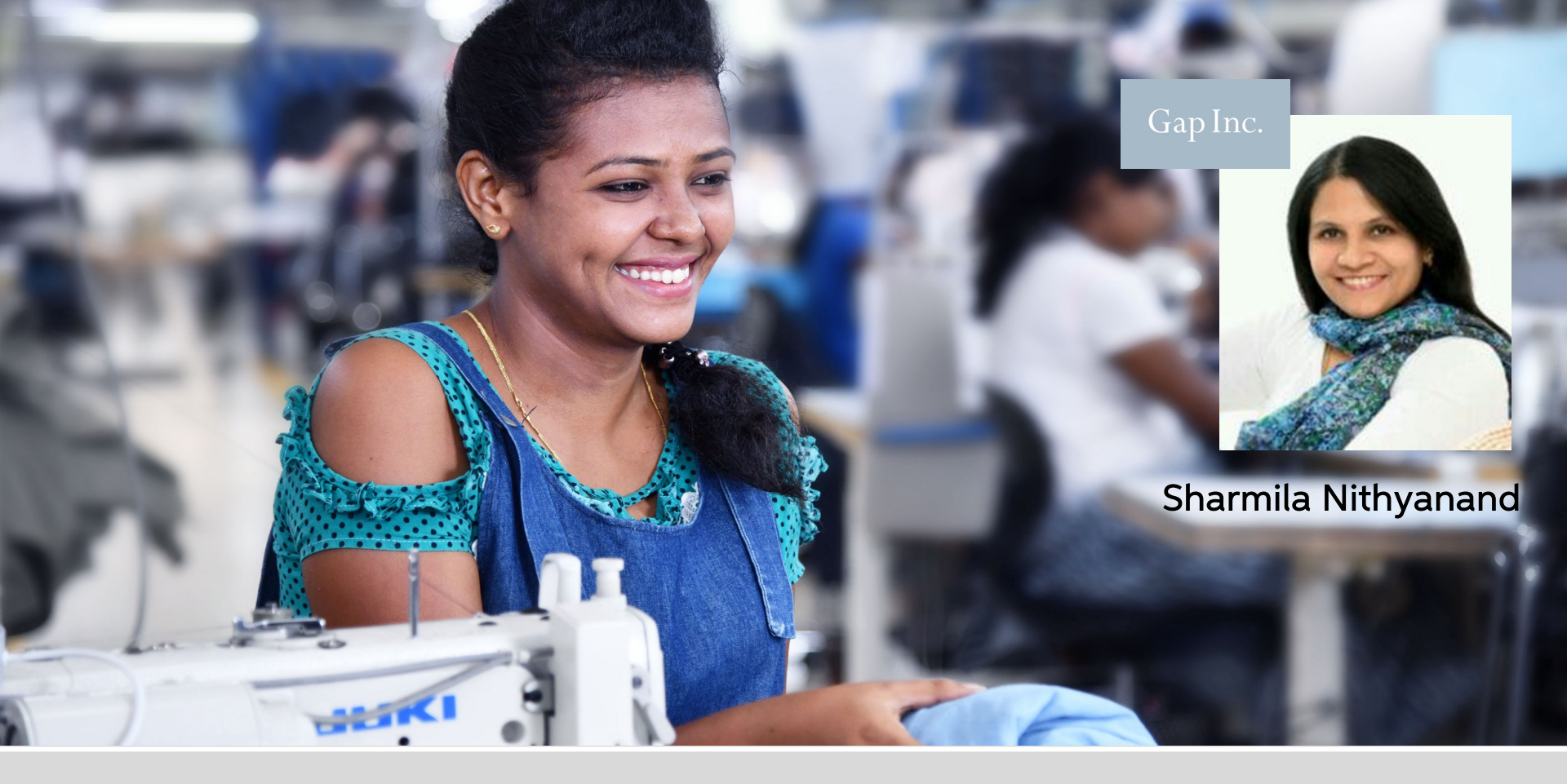

# **Verification Process**

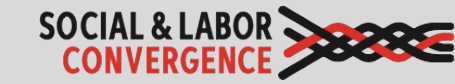

# The SLCP assessment process

### Three stages of the SLCP assessment process:

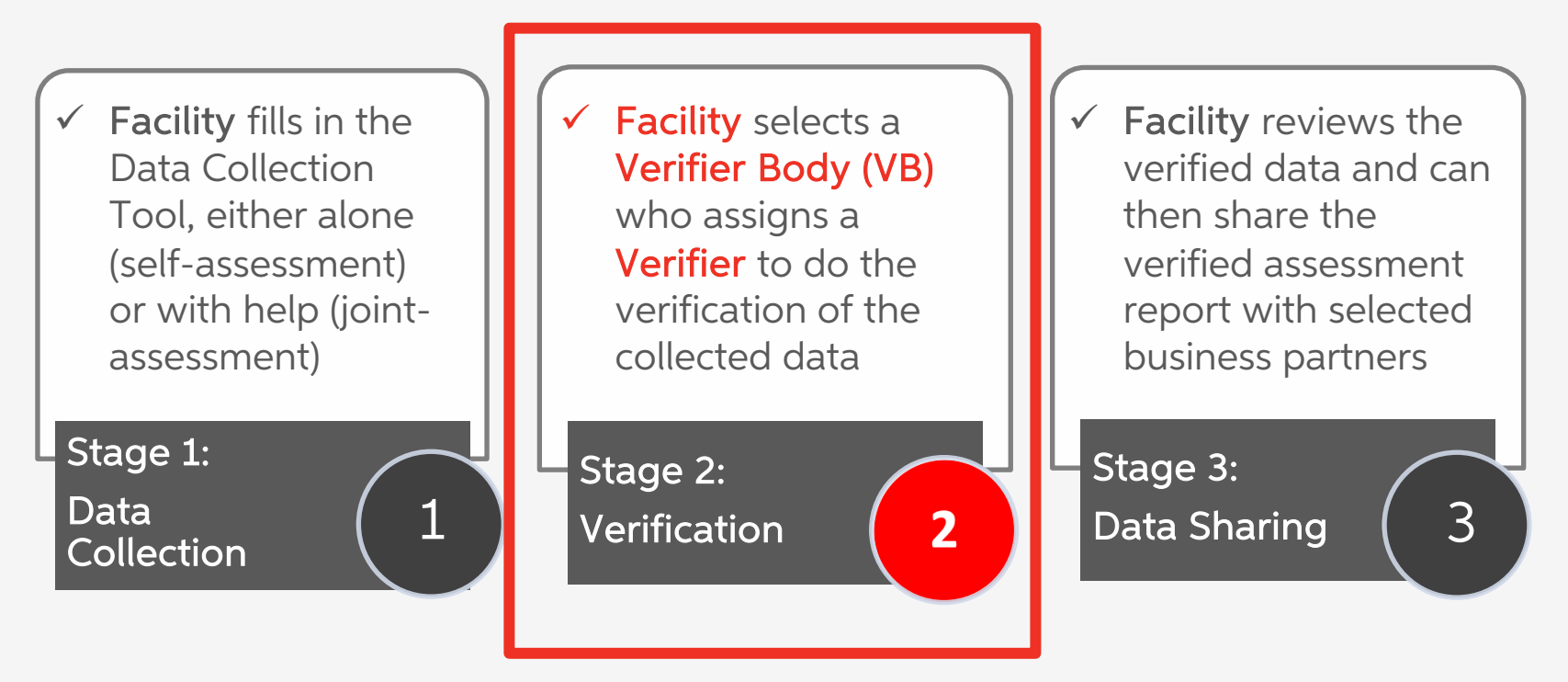

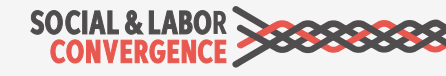

# How do we verify?

The verification methodology is clearly explained in the Verification Protocol.

Focus is on ensuring high-quality verified data that accurately represents your facility's working conditions and forms the basis for good improvement plans.

### Resources available

### VERIFICATION PROTOCOL (PDF)

- Mainly used by Verifiers
- Verification rules and procedures

### VERIFIER GUIDANCE (PDF)

- Used by Verifiers
- Specific guidelines on how to respond to Tool questions

www.slconvergence.org/helpdesk

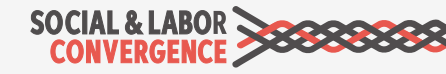

# Overview of the verification process

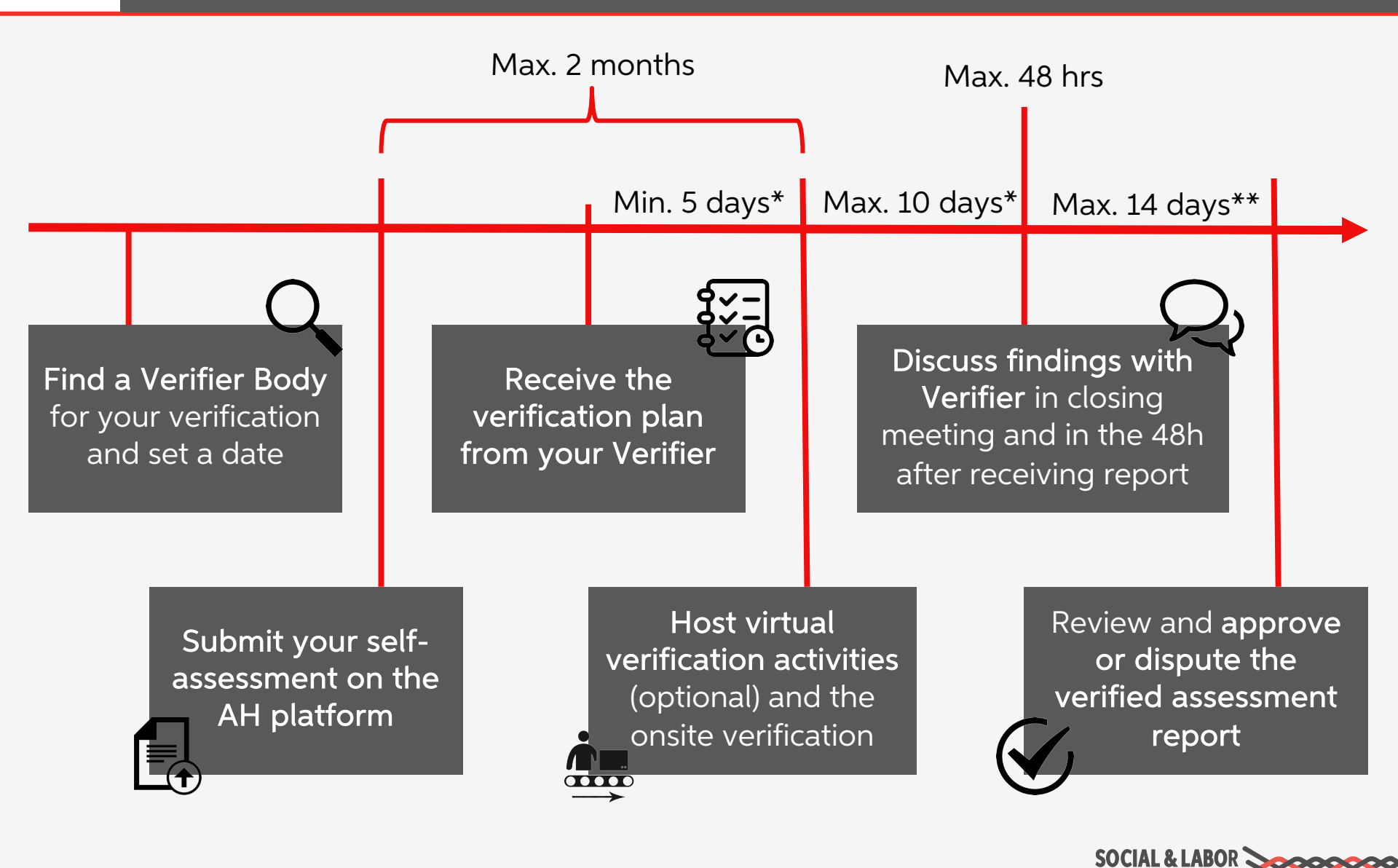

\* Working days \*\* Calendar days

# Look for a Verifier Body while in ASI

| SOCIAL & LABOR                                                                           | fe              |                                           | Gateway                                          |         |                           |                                                                                     | English Y | About | 0    | Logout |
|------------------------------------------------------------------------------------------|-----------------|-------------------------------------------|--------------------------------------------------|---------|---------------------------|-------------------------------------------------------------------------------------|-----------|-------|------|--------|
| SI CD Training Damo Eacility                                                             |                 |                                           |                                                  | Assessn | nents                     |                                                                                     |           |       |      |        |
| Facility<br>Home<br>My Profile                                                           | 10<br>entries   | \$                                        |                                                  |         | Search:                   |                                                                                     |           |       |      |        |
| Accounts<br>Accredited Hosts<br>Start your Assessment<br>Overview of my SLCP Assessments | ID<br>PRJ356483 | Accredited Host<br>Higg Test AH - Staging | Started On<br>February 4, 2022 7:43<br>AM        | Subm    | hitted On                 | Status<br>Assessment<br>Initiated                                                   | Actions   |       |      |        |
| Get Support                                                                              | PRJ675897       | Higg Co/Sustainable Apparel<br>Coalition  | March 31, 2021 1:13 PM Verification<br>Finalized |         | Verification<br>Finalized | <ul> <li>✓ share with another accredited host</li> <li>☑ share via email</li> </ul> |           |       | host |        |
|                                                                                          | PRJ1057133      | FFC Eval                                  | July 19, 2021 11:45 PM                           |         |                           | Assessment<br>Initiated                                                             |           |       |      |        |
|                                                                                          | PRJ233202       | FFC Eval                                  | April 24, 2020 10:00<br>PM                       |         |                           | Assessment<br>Deleted                                                               |           |       |      |        |

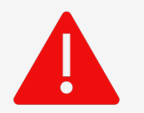

Don't wait until the end of the year to have your assessment verified, as Verifiers schedules are often booked.

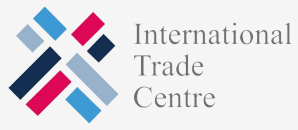

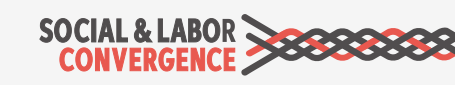

## Ensure the right Verifier is assigned

| All languages spoken at the facility (required to communicate with management and workers)*  If your workers speak different languages please select all languages that you need to communicate with them. You can select multiple languages in the field below by clicking on the ones that are applicable. The information will be used to match you with a Verifier that speaks at least one of the selected languages.  Czech, Danish, Dutch/ Flemish,   Search Hebrew Herero Indonesian (do not select - see Malay - Indonesian)  O  O  O  O  O  O  O  O  O  O  O  O  O | SOCIAL & LABOR |                                                                                                    | Gateway                                                                                                    | English ▼ | About | 0 | Logout |  |  |  |  |  |  |  |
|----------------------------------------------------------------------------------------------------|----------------|----------------------------------------------------------------------------------------------------|----------------------------------------------------------------------------------------------------|-----------|-------|---|--------|--|--|--|--|--|--|--|
| Search         Hebrew         Herero         ✓ Hindi         Hiri Motu         Hungarian         Icelandic         Igbo         Igbo         Indonesian (do not select - see Malay - Indonesian)         0       ○ 1001-2500         ○ 2500+                                                                                                    |                | All languages spoken at the facility (required to communicate with management and workers) *  If your workers speak different languages please select all languages that you need to communicate with them. You can select multiple languages in the field beloc clicking on the ones that are applicable. The information will be used to match you with a Verifier that speaks at least one of the selected languages.  Czech, Danish, Dutch/ Flemish, |                                                                                                    |           |       |   |        |  |  |  |  |  |  |  |
| Inuktitut - Eastern Canadian Inuktitut<br>Inuktitut - Inuinnaqtun                                                                                                    |                | Search<br>Hebrew<br>Herero<br>✓ Hindi<br>Hiri Motu<br>Hungarian<br>Icelandic<br>Igbo<br>Indonesian (do not select - see Malay - Indonesian)<br>Inuktitut - Eastern Canadian Inuktitut<br>Inuktitut - Inuinnaqtun                                                                                                    | Note: make sure you have<br>selected all languages spoken in<br>your facility in your Gateway<br>profile. The VB can only assign a<br>Verifier that matches. |           |       |   |        |  |  |  |  |  |  |  |
| Inupiaq - North Alaskan Inupiatun         Inupiaq - North Alaskan Inupiatun         Inupiaq - North Alaskan Inupiatun         Irish         Italian         Japanese         Javanese                                                                                                    |                | Inupiaq - North Alaskan Inupiatun<br>Inupiaq - Northwest Alaska Inupiatun<br>Irish<br>Italian<br>Japanese<br>Javanese<br>V Kannada                                                                                                    | Save Changes                                                                                                    | SOCIAL &  |       |   |        |  |  |  |  |  |  |  |

# Finding a Verifier Body

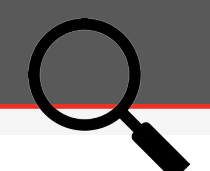

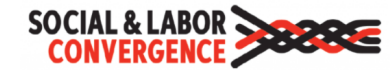

#### SLCP Active Verifier Body (VB) List

#### Welcome to the SLCP Verifier Bodies List!

The table below can be used to quickly scan the active SLCP Verifier Body (VB) list. Use the search field to look for a specific country or name.

Countries/ regions included in overview: Note that the table shows availability of Verifers in countries/regions both where SLCP is currently active and where SLCP will be active. Therefore, viewing a country/region on this list does not mean that verification can be completed for facilities located there. For the up-to-date list of SLCP country/region activity, please visit the Gateway homepage.

Facilities can use this table to understand which VBs are active in their country/region. The list includes the contact details for each VB. Before selecting a VB for a verification, a facility should contact them to understand costs and availability. After choosing a VB, the facility can select them from a list on their Accredited Host platform. See the SLCP FAQs for facilities for more details.

Facilities note languages spoken in your facility: In your Gateway profile, you need to include all languages that are spoken in your facility, i.e. any languages spoken by facility management and employees. Languages are selected from a standardized list. This language information is used to match you with a Verifier that has the appropriate language skills to conduct the management and employee interviews. Make sure that one of the languages in the final column of the table below matches one language spoken in your facility before contacting a VB for a quote.

Facilities note selecting Verifier Body: Please be aware that the list below shows "APSCA Status" and "Approval Status". To better understand APSCA Status, please go to the APSCA website here: https://www.theapsca.org/apsca-member-firms/ Approval statuses have the following meanings:

- Full: The VB is either 1) An APSCA full member or 2) non-APSCA member that has completed the VB Check from the VOO and has closed any significant gaps in Quality systems
- **Provisional:** Non-APSCA member that has been provisionally approved to provide verifications, but has not yet completed the full VB Check process.
- Probation: VB that is currently undergoing additional remediation due to identified quality issues.

To better understand the performance of VBs, ask for their SLCP VB score. The average VB Scoring is visible on our public QA site https://dashboard.sumerra.com/share/SLCPQAMetrics

Aspiring Verifier Body or Verifier: You can start the application process by clicking this button -> Link To VB Application

For questions, please visit our Helpdesk or contact our Verification Oversight Organization.

#### To see additional info on Verifier numbers by location

#### Chart of Verifiers by Country and VB

If you don't see a VB with approved Verifiers in your country/region, click here to view a list of VB that are approved for additional countries/regions but don't yet have Verifiers. You can contact them to check when Verifiers might be available

#### VBs Approved for Countries but No Verifiers

You can view a list of countries/regions with local Verifier capacity risks by clicking this button

#### View Local Verifier Capacity Risk

If you know the family/last name of a Verifier and the Gateway ID you can check approval status here

**Check Verifier Status** 

#### www.slconvergence.org/verifierbodies

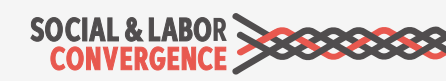

# Ask for quotes and choose a VB

The facility will provide the necessary information for a cost estimation by the VB. Costs for onsite verification differ per VB:

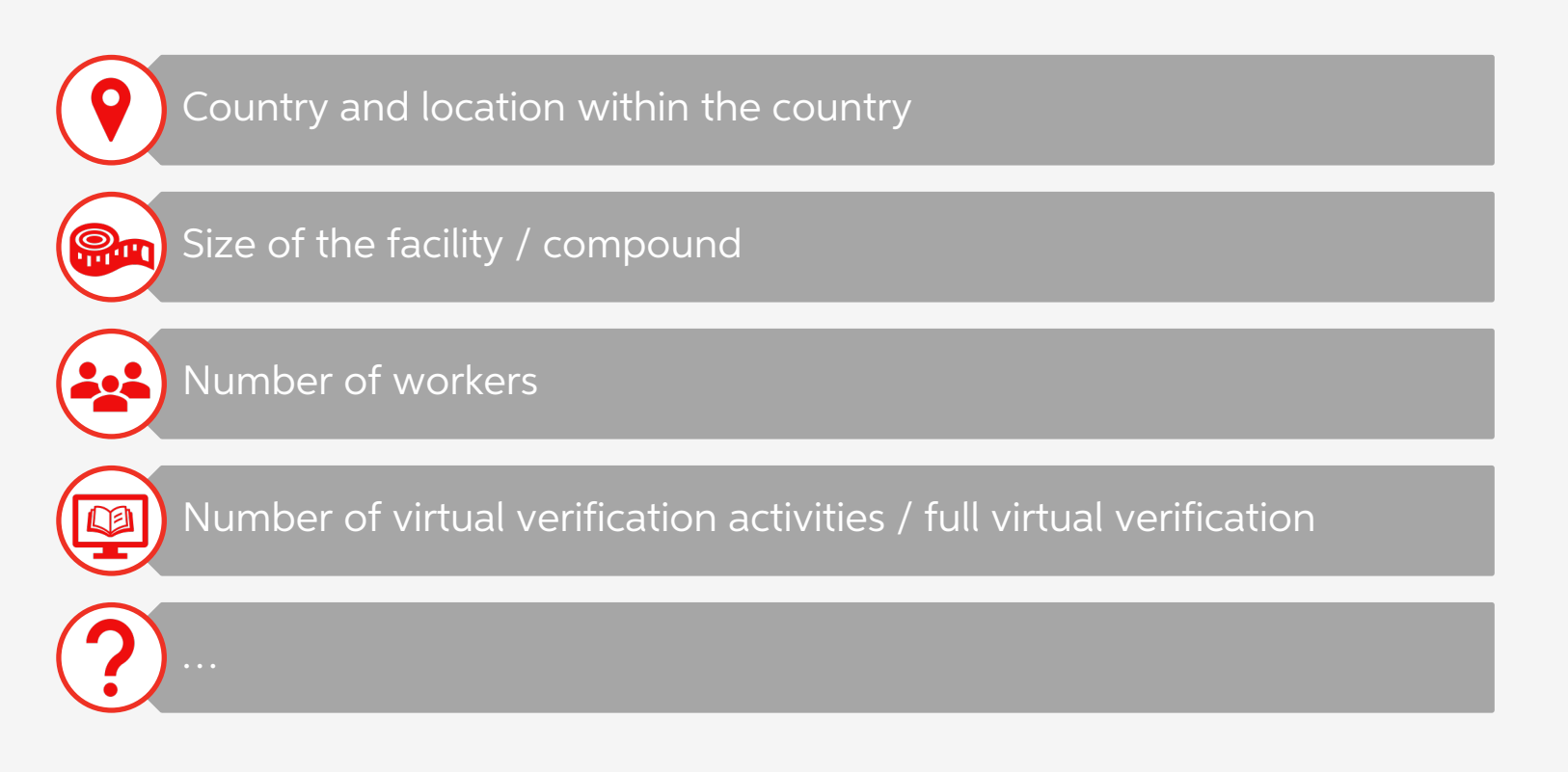

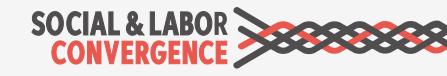

# All SLCP approved VBs can be selected

You can choose any VB you want; business partners must accept all VBs. If they don't you can report the incident through this <u>form</u>.

CONVERGENCE

Form to report non-acceptance of SLCP

#### Introduction

On the SLCP website, we have published a <u>list</u> of organizations that are ready to accept SLCP assessment reports in place of third-party or proprietary audits.

If you are a facility and one of your customers mentioned on the list does not accept your SLCP verified data, fill in this form to report the incident.

The form will ask you to fill in details about your facility (with the option to stay anonymous), the buyer, your SLCP verified assessment and the incident of non-acceptance.

Thank you for filling in the form!

Note: Please note that SLCP does not provide a pass/ fail and is not a certification of any kind. Buyers can apply their own Codes of Conduct or chosen standard to the SLCP verified data and may make sourcing decisions based on their analysis of the data. SLCP is not able to follow up with buyers in these instances or to get involved in discussions between a facility and a buyer on issues of compliance.

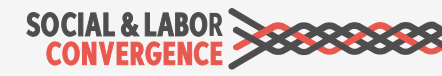

# Select your Verifier Body on the AH

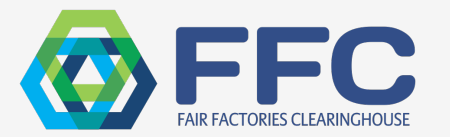

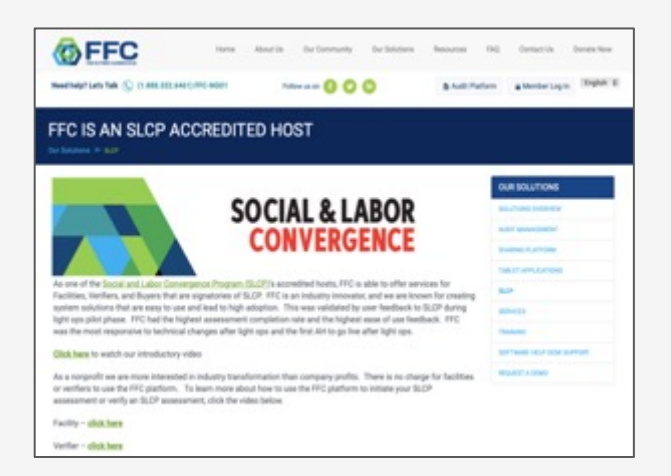

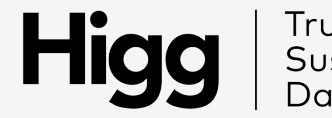

Trusted Sustainability Data

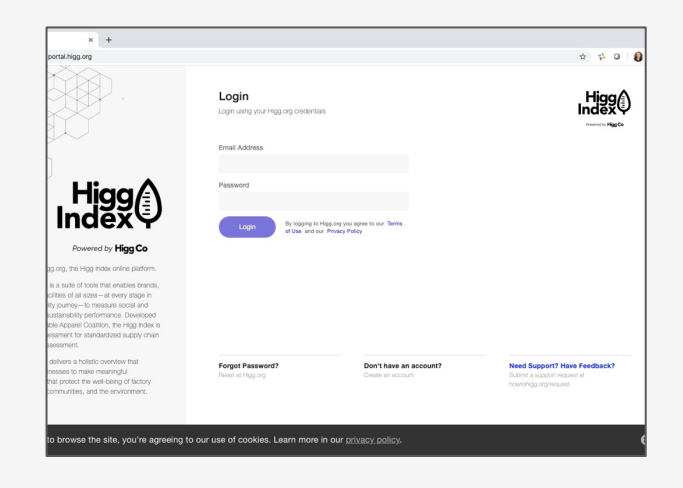

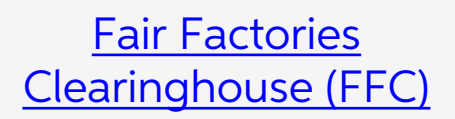

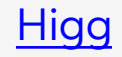

<u>Note</u>: you cannot choose a Verifier. The Verifier Body will select a matching Verifier for you.

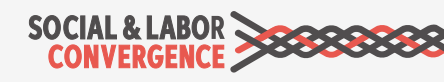

Submit your assessment on the AH

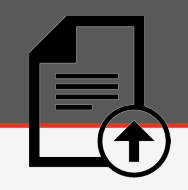

After the facility submits the assessment on the AH, the Verifier must start the verification within **two months**.

| SOCIAL & LABOR                                                      | e                             |                                           | Gateway                                   |                        |                                   | মাহ English 🔻 About 😧 Logout                           |
|---------------------------------------------------------------------|-------------------------------|-------------------------------------------|-------------------------------------------|------------------------|-----------------------------------|--------------------------------------------------------|
| SLCP Training Demo Facility<br>Facility<br>Home                     | Show<br>10<br>entries         | ٢                                         |                                           | Assessments<br>Search: |                                   |                                                        |
| My Profile<br>Accounts<br>Accredited Hosts<br>Start your Assessment | Assessment<br>ID<br>5RJ356483 | Accredited Host<br>Higg Test AH - Staging | Started On<br>February 4, 2022 7:43<br>AM | Submitted On           | Status<br>Assessment<br>Completed | Actions                                                |
| Get Support                                                         | RJ675897                      | Higg Co/Sustainable Apparel<br>Coalition  | March 31, 2021 1:13 PM                    |                        | Verification<br>Finalized         | ✓ share with another accredited host ☑ share via email |
|                                                                     | PRJ1057133                    | FFC Eval                                  | July 19, 2021 11:45 PM                    |                        | Assessment<br>Initiated           |                                                        |
|                                                                     | PRJ233202                     | FFC Eval                                  | April 24, 2020 10:00<br>PM                |                        | Assessment<br>Deleted             |                                                        |

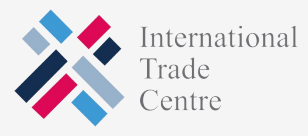

SOCIAL & LABOR

# Review your Verification Plan

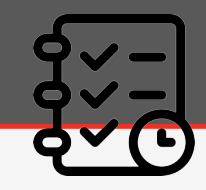

At least **5 working days** before the virtual / onsite verification the Verifier sends the plan. The **verification plan** gives verification details including:

| Specific calendar days onsite (or number of days if verification is semi-<br>announced) |
|-----------------------------------------------------------------------------------------|
| Verification hours (start and finish for each day)                                      |
| Expectations for the opening meeting, including who should attend                       |
| Minimum number of interviews that must be conducted                                     |
| Minimum number of wage/hour/personnel records that must be reviewed                     |
| Document request list                                                                   |

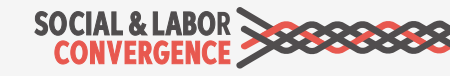

# Supporting an onsite verification

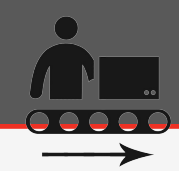

Having your staff and paperwork prepared helps the Verifier and saves you both time. Just like for the self/joint-assessment, you need an internal team to support the onsite verification.

During an onsite visit, a Verifier will conduct:

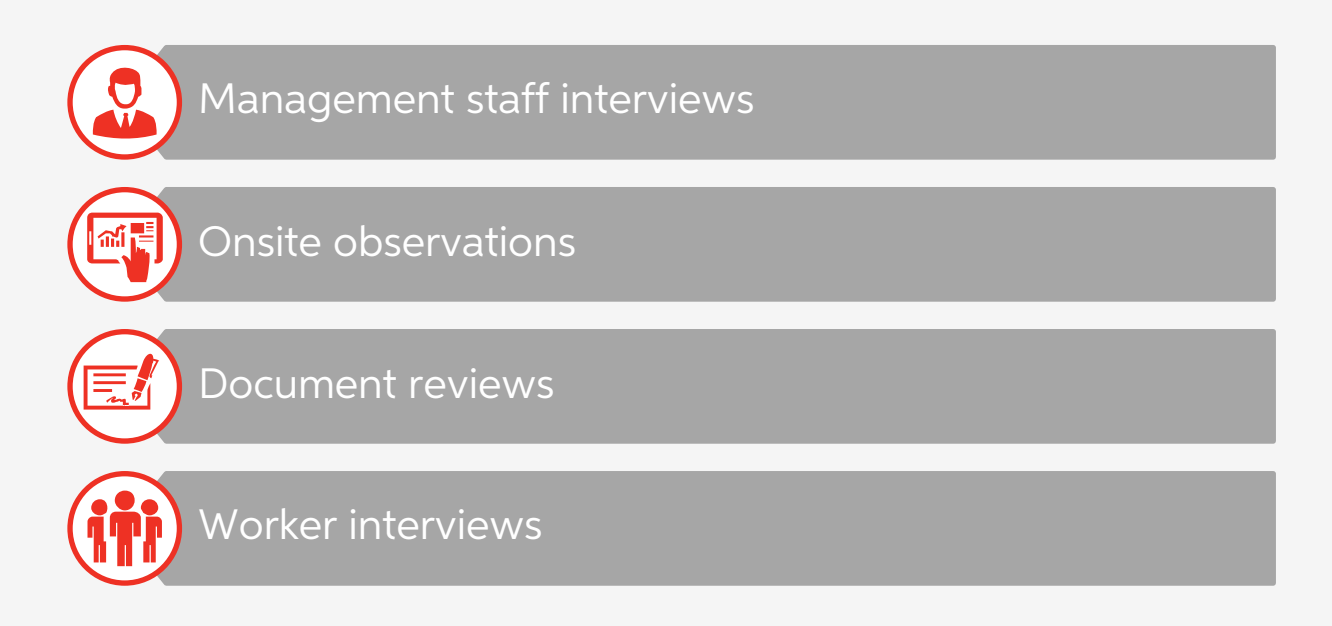

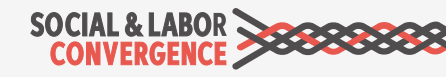

# Virtual Verification activities

Before the onsite verification, facilities can decide to include virtual verification activities to reduce the time Verifiers spend onsite.

### Possible virtual verifications activities:

- $\checkmark$  Pre-virtual verification meeting
- ✓ Opening meeting
- ✓ Documentation review
- $\checkmark\,$  Virtual interviews to further understand documents shared
- ✓ Virtual walk-through
- ✓ Wage and hours records review

<u>Note</u>: virtual verification activities should only take place when when onsite verification options are limited, for example due to lockdowns.

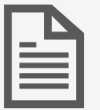

Review the **Facility Guide to Virtual + Onsite Verification** for more information. Full Virtual Verification is upcoming; guide will be updated.

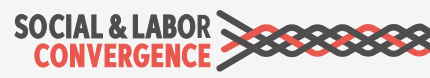

# Findings of the Verifier

Opportunities to discuss findings and possible changes with the Verifier:

# During the closing meeting of the onsite verification

- Verifier explains discrepancies between the facility's assessment and the verification.
- Facility requests clarification and changes when needed.

Within 48h after the verified assessment report becomes available

- Resolve all outstanding disagreements with the Verifier.
- If you feel changes are needed, provide documentation that substantiate your point of view.

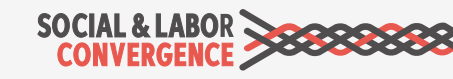

# Review the Verified Assessment

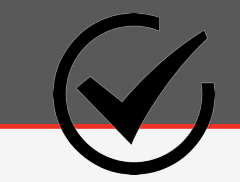

The verified assessment report is available for review within 10 working days after the onsite verification. To review, you can start with the **Verification Summary**.

The **Verification Summary** is an automated output containing all "Inaccurate" and "legal non-compliance" items from each section of the Tool. It contains useful information such as:

- Accuracy Index: compares the number of inaccurate answers against the total number of facility responses. Note that this is not a score.
- Legal compliance: gives non-compliances with International Labor Standards (ILS) and National Labor Laws (NLL) on a question level.

| SOCIAL & LABC             | DR                   | Verification Sum         | mary        |                                                |                            |                        |                       |                           |                                   | Completion:      | 97.55%                  |
|---------------------------|----------------------|--------------------------|-------------|------------------------------------------------|----------------------------|------------------------|-----------------------|---------------------------|-----------------------------------|------------------|-------------------------|
| CONVERGENCI               |                      | Facility Name:           |             | Rabat Design & Apparel                         |                            |                        |                       |                           |                                   | Accuracy Index:  | 92.57%                  |
| Click haro (no double cli | ok) and wait to      | Verification Start Date: |             | 2020-12-14                                     |                            |                        |                       |                           |                                   |                  |                         |
| create/undate Verifica    | tion Summan(         |                          |             |                                                |                            |                        |                       |                           |                                   |                  |                         |
| cieate/update vennea      | <u>tion Summary</u>  |                          |             |                                                |                            |                        |                       |                           |                                   |                  |                         |
| Section                   | Sub-section 🛒        | Category 🛒               | Number      | , Question                                     | v                          | Facility Response      | Verification Selectic | Final Verified Respons 🤝  | Verification Data 🥣               | Non-Compliance 🚽 | Legal Reference 🗾 👻     |
| RECRUITMENT & HIRING      | Child Labor          | Age Documentation        | RH-CHI-1.1  | If yes, please describe what legal             |                            | Birth certificates,    | Inaccurate            | Not copies of ALL         | Not copies of ALL                 |                  |                         |
| RECRUITMENT & HIRING      | Child Labor          | Minimum Age              | RH-CHI-4    | Number Here:                                   | Are any workers under      | Yes                    | Inaccurate            | No                        | Misunderstanding. Legal           |                  |                         |
| RECRUITMENT & HIRING      | Child Labor          | Historical Child Labor   | RH-CHI-8    |                                                | Do records indicate that   | Yes                    | Inaccurate            | No                        | There was one incident in 2019    |                  |                         |
| RECRUITMENT & HIRING      | Child Labor          | Workers under 18         | RH-CHI-9    |                                                | Does the facility          | Yes                    | Inaccurate            | No                        | Misunderstanding. Facilty read it |                  |                         |
| RECRUITMENT & HIRING      | Child Labor          | Workers under 18         | RH-CHI-10   |                                                | Is the facility's practice | Yes                    | Inaccurate            | No                        | Some parental permission          | x                | Dahir n° 1-03-194 du 11 |
| RECRUITMENT & HIRING      | Child Labor          | Workers under 18         | RH-CHI-13   |                                                | Does the facility arrange  | Yes                    | Inaccurate            | No                        | Facility inquires as to whether   |                  |                         |
| RECRUITMENT & HIRING      | Child Labor          | Workers under 18         | RH-CHI-16   |                                                | Does the facility provide  | Yes                    | Inaccurate            | No                        | Misunderstanding. Young           |                  |                         |
| RECRUITMENT & HIRING      | Discrimination       | Recruitment              | RH-DIS-14-1 | Which of the following elements are            | Nationality / Foreign      |                        | Inaccurate            | X                         | In line with the Labour Code, Act |                  |                         |
| RECRUITMENT & HIRING      | Employment Practices | Workplace Rules          | RH-EMP-1    |                                                | Do workplace rules         | Yes                    | Inaccurate            | No applicable legal       | Dahir n * 1-03-194 of             |                  |                         |
| RECRUITMENT & HIRING      | Employment Practices | Workplace Rules          | RH-EMP-2    |                                                | Are all new workers        | Yes                    | Inaccurate            | No                        | Workers are provided with a       |                  |                         |
| RECRUITMENT & HIRING      | Employment Practices | Workplace Rules          | RH-EMP-3    |                                                | Are workplace rules        | Yes                    | Inaccurate            | No                        | Work place rules available in     |                  |                         |
| RECRUITMENT & HIRING      | Employment Practices | Contracts / T&Cs         | RH-EMP-10-3 | Does the facility follow any of the following  | Copies of contracts are    | No applicable legal    | Inaccurate            | X                         | Specified in Labor Law 2003.      |                  |                         |
| WORKING HOURS             | Working Hours        | Records                  | WH-WOR-2-2  | Who performs the clock-in/clock-out function   | Management                 |                        | Inaccurate            | X                         | Occasionally during peak          |                  |                         |
| WORKING HOURS             | Working Hours        | Records                  | WH-WOR-3    | Response Here:                                 | Does the facility          | Yes                    | Inaccurate            | No                        | During conversion of the three    | x                | Dahir n * 1-03-194 of   |
| WORKING HOURS             | Working Hours        | Records                  | WH-WOR-4-4  | Does the facility follow any of the following  | Start and finish times in  | x                      | Inaccurate            | During the switch over to | During the switch over to the     |                  |                         |
| WORKING HOURS             | Working Hours        | Records                  | WH-WOR-4-5  | Does the facility follow any of the following  | Working hour records       | x                      | Inaccurate            | During the switch over to | During the switch over to the     |                  |                         |
| WORKING HOURS             | Working Hours        | Regular Hours            | WH-WOR-8    | Number Here:                                   | Does the facility          | Yes                    | Inaccurate            | No                        | Facility has a set number of      |                  |                         |
| WORKING HOURS             | Working Hours        | Total Working Hours      | WH-WOR-17   |                                                | Did any workers work       | Yes                    | Inaccurate            | No                        | Workers did not work more than    |                  |                         |
| WORKING HOURS             | Working Hours        | Breaks                   | WH-WOR-20   |                                                | Does the facility provide  | No applicable legal    | Inaccurate            | No                        | Facility does provide             |                  |                         |
| WORKING HOURS             | Overtime             | Exceptional              | WH-OVE-4    |                                                | Does the facility consult  | Yes                    | Inaccurate            | No                        | Worker interviews revealed that   |                  |                         |
| WORKING HOURS             | Overtime             | Exceptional              | WH-OVE-5    |                                                | Is the facility's practice | Yes                    | Inaccurate            | No applicable legal       | Moroccan employers are not        |                  |                         |
| WAGES & BENEFITS          | Wages and Benefits   | Facility Information     | WB-WAG-2-5  | What are the units for rate of pay for         | Monthly                    | x                      | Inaccurate            | Misunderstanding.         | Misunderstanding. Workers         |                  |                         |
| WAGES & BENEFITS          | Wages and Benefits   | Records                  | WB-WAG-4-2  | Does the facility follow any of the following  | Payroll records are        | x                      | Inaccurate            | Discrepency between       | Discrepency between payroll       |                  |                         |
| WAGES & BENEFITS          | Wages and Benefits   | Other Premium Pay        | WB-WAG-13   | Which of the following types of regular hours  | Is the facility not paying | No                     | Inaccurate            | No applicable legal       | All workers are paid in line with |                  |                         |
| WAGES & BENEFITS          | Wages and Benefits   | Overtime Allowances      | WB-WAG-16   |                                                | Are overtime               | Yes                    | Inaccurate            | No applicable legal       | No reference to overtime          |                  |                         |
| WAGES & BENEFITS          | Wages and Benefits   | Wage Increase            | WB-WAG-42   | Number of male workers that where              |                            | 1568                   | Inaccurate            | 156                       | Facility incorrectly entered      |                  |                         |
| WAGES & BENEFITS          | Wages and Benefits   | Bonus                    | WB-WAG-43   |                                                | Do workers receive any     | Yes                    | Inaccurate            | No                        | Records show that during the      |                  |                         |
| WAGES & BENEFITS          | Wages and Benefits   | Loans & Advances         | WB-WAG-62.1 | If yes, please describe the terms of the loans |                            | Interest free loan for | Inaccurate            | Advanced wage payments    | Advanced wage payments must       |                  |                         |
| WAGES & BENEFITS          | Wages and Benefits   | Deductions               | WB-WAG-67.1 | If yes, please describe the type of deductions |                            | Advances in wages      | Inaccurate            | Advanced wage payments    | Advanced wage payments must       |                  |                         |
| WAGES & BENEFITS          | Wages and Benefits   | Compensatory Leave       | WB-WAG-86   |                                                | Does the facility provide  | Yes                    | Inaccurate            | No                        | No evidence found of              | Х                | Dahir n * 1-03-194 of   |
| WORKER TREATMENT          | Harassment and Abuse | Harassment               | WT-HAR-1    |                                                | Have there been any        | No                     | Inaccurate            | Yes                       | Facility responded inaccurately.  |                  |                         |
| WORKER TREATMENT          | Harassment and Abuse | Discrimination           | WT-HAR-11   |                                                | Have there been any        | No                     | Inaccurate            | Yes                       | No recorded cases but             |                  |                         |

# Dispute the Verified Assessment

Facilities can dispute the outcome of an SLCP verification if needed. The Verification Oversight Organization (VOO) will rule on the dispute; its decision is final.

#### Some limitations:

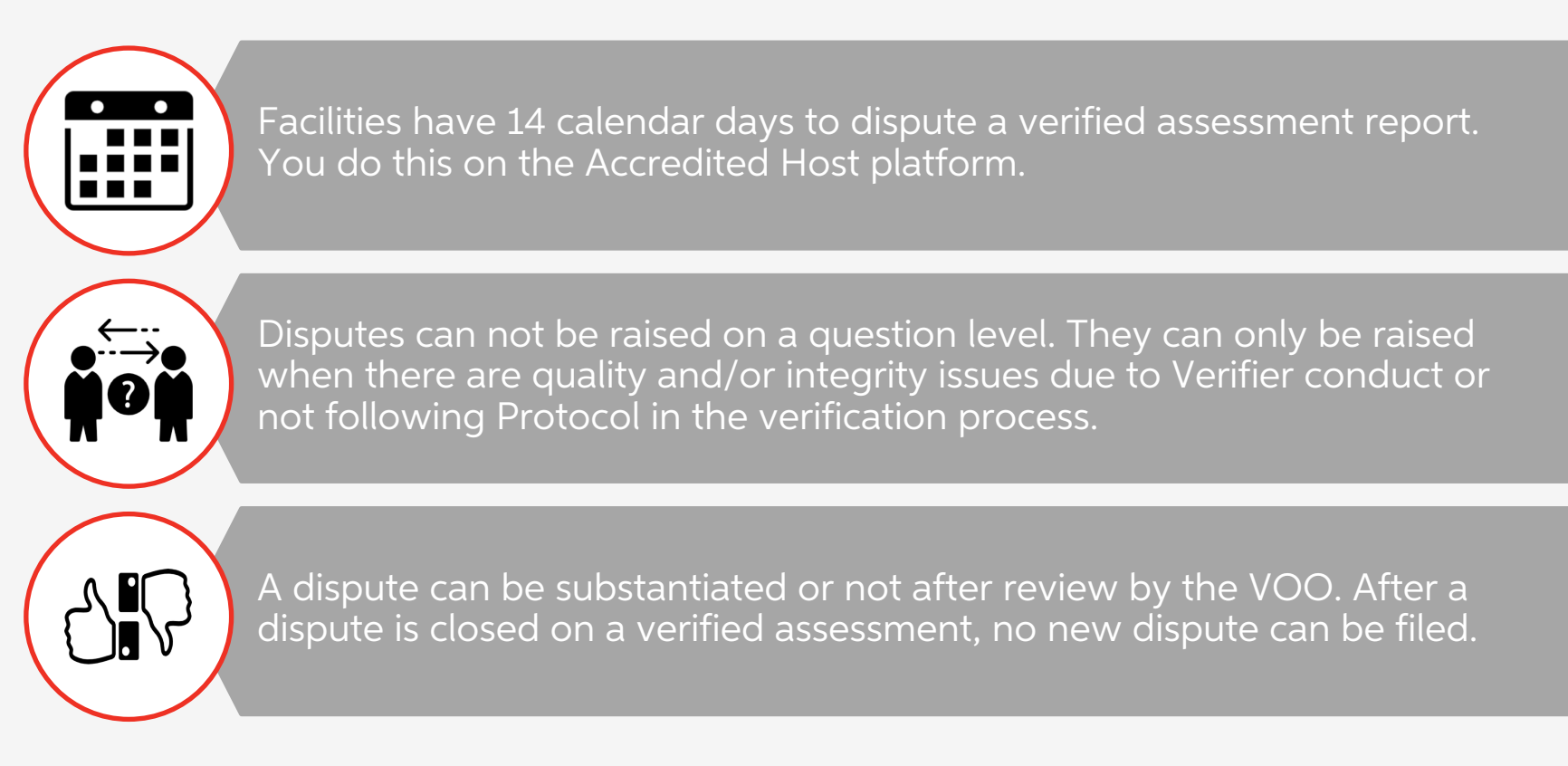

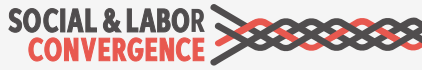

## Approve the Verified Assessment

Within **14 calendar days**, a facility needs to approve, or dispute the verified assessment on the Accredited Host.

The report is very comprehensive. The **Reader Guide** helps you navigate.

Be sure to **check the entire report**. The facility needs to ensure that the Verification Data contains **all the information** needed by the end-users, their business partners.

After 14 calendar days the report is automatically approved and sent to Gateway. You can now share the report.

#### SOCIAL & LABOR

#### How to read the SLCP verified assessment (VRF assessment status)

First three work sheets contain summarized information. Subsequent sheets contain verified data per Tool section. Last sheet is important to see all verified data in a standardized template.

| Assessment Information:                                                 | Key information on facility, verification date, Verifier Body (VB)<br>and Verifier                                                                                                    |  |  |  |  |  |
|-------------------------------------------------------------------------|----------------------------------------------------------------------------------------------------|--|--|--|--|--|
| Verification Summary:                                                   | Accuracy index showing level of correctness of self/joint-assessed data versus the verified data                                                                                                    |  |  |  |  |  |
|                                                                         | Completion percentage showing level of completeness of the<br>self/joint-assessed data                                                                                                    |  |  |  |  |  |
|                                                                         | List of all data points where there was deviation between<br>self/joint-assessed data and verified data marked as 'Inaccurate'.                                                                                                    |  |  |  |  |  |
|                                                                         | List of all data points where there is non-alignment with local law<br>and/or international labor standards in the verified data. In the list<br>you will find these showing as Non-Compliance.                                                                                        |  |  |  |  |  |
| Verification Details:                                                   | More details about the Verifier (team), verification process and general observations from the Verifier about the facility                                                                                                    |  |  |  |  |  |
| 10 Tool Section Sheets<br>(Facility Profile,<br>Recruitment and Hiring, | These work sheets show all data points per section (e.g. Facility<br>Profile, Recruitment and Hiring, Wages and Benefits) of the Data<br>Collection Tool.                                                                                                    |  |  |  |  |  |
| tc.)                                                                    | "All data points" means that some questions may not be<br>applicable to this specific facility, yet they appear in the work<br>sheet. The Final Verified Response column is blank for Facility<br>Response and blank for Verification Selection if the question was<br>not applicable. |  |  |  |  |  |
| Questions and Answers<br>(last sheet in Tool)                           | This work sheet shows all questions of the Data Collection Tool<br>with the applicable self/joint-assessed response (column G) and<br>Verifier data (columns H-M).                                                                                                    |  |  |  |  |  |
|                                                                         | The structure of the sheet (column descriptions) and the content in<br>columns A-F will always remain the same, meaning this is a<br>standardized template.                                                                                                    |  |  |  |  |  |
|                                                                         | If columns G-M are blank, that means the question does not apply<br>to this facility.                                                                                                    |  |  |  |  |  |
|                                                                         | Column D (Key) is the unique identifier of the question. This key<br>does not change when the Tool version changes.                                                                                                    |  |  |  |  |  |
|                                                                         | Column E (Number) is the number of the question visible to the<br>facility and Verifier when they complete the Tool offline or on the<br>Accredited Host platform. Numbering is kept clean and sequential<br>and can therefore change when the Tool version changes.                   |  |  |  |  |  |

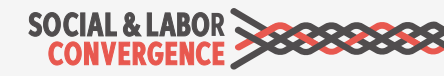

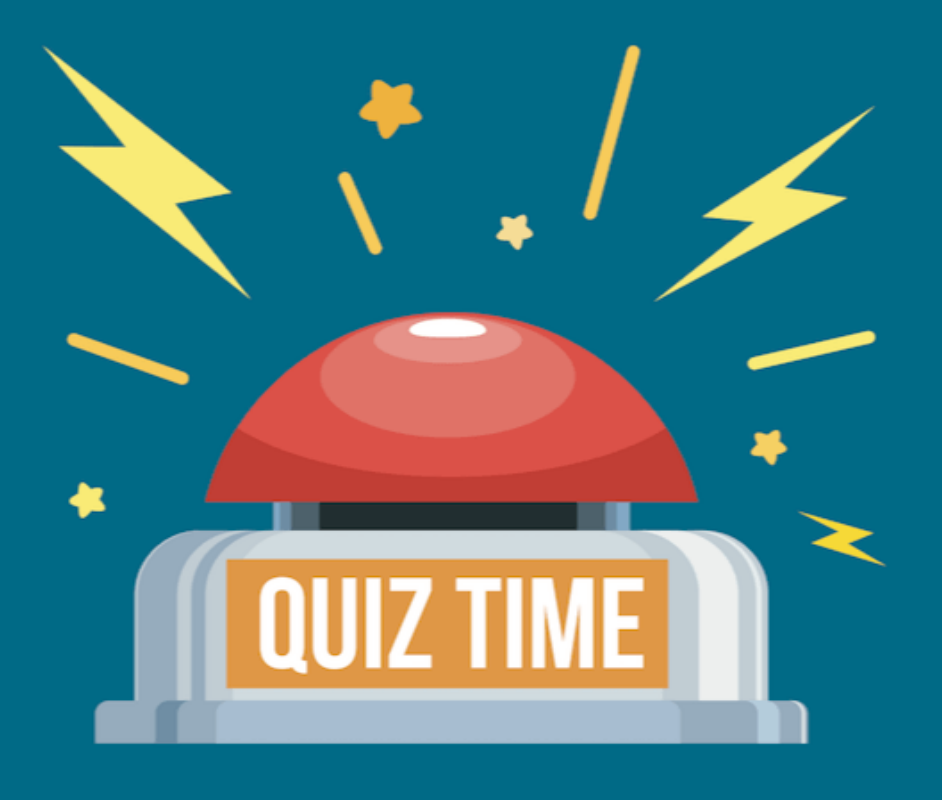

# Did we explain ourselves well?

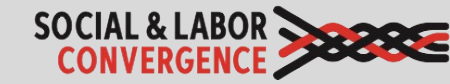

- 1. Verification must take place within two months from when the facility submits their self/joint-assessment on the AH platform
- 2. You won't run into any problems if you wait until the end of the year to have your assessment verified
- 3. The Verification Summary gives you an overview of legal non-compliances
- 4. A facility can dispute the answer to a single Tool question if they don't agree
- 5. The facility should review the verified assessment report in detail to be sure that everything they want is included, as well as all information required by end-users

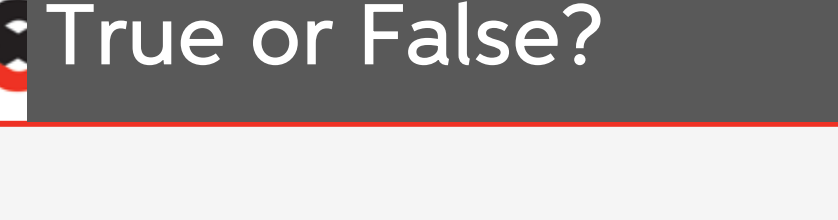

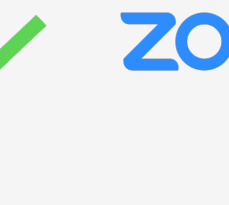

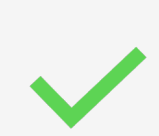

X

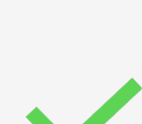

X

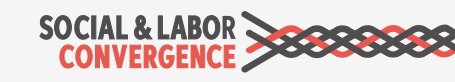

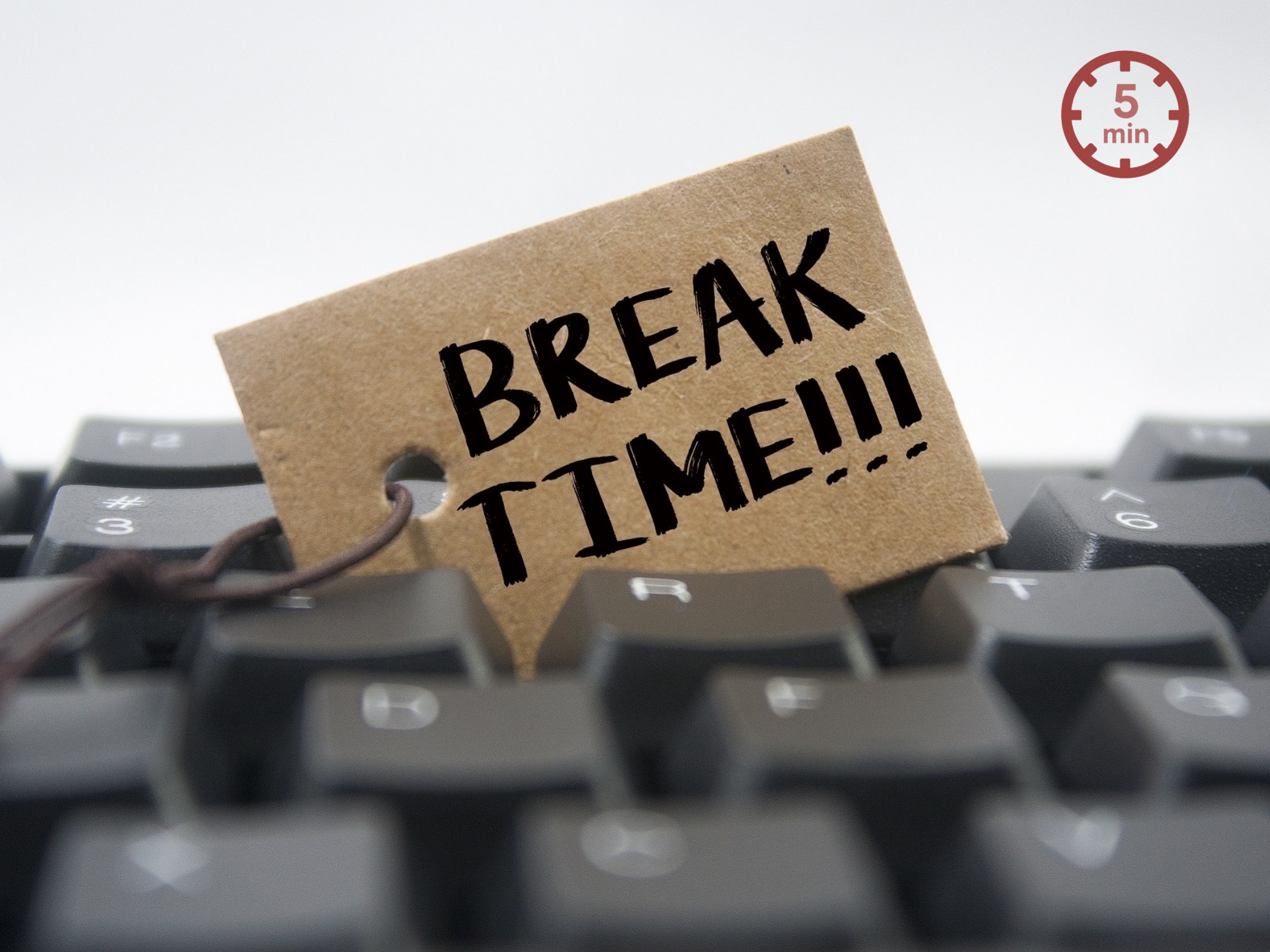

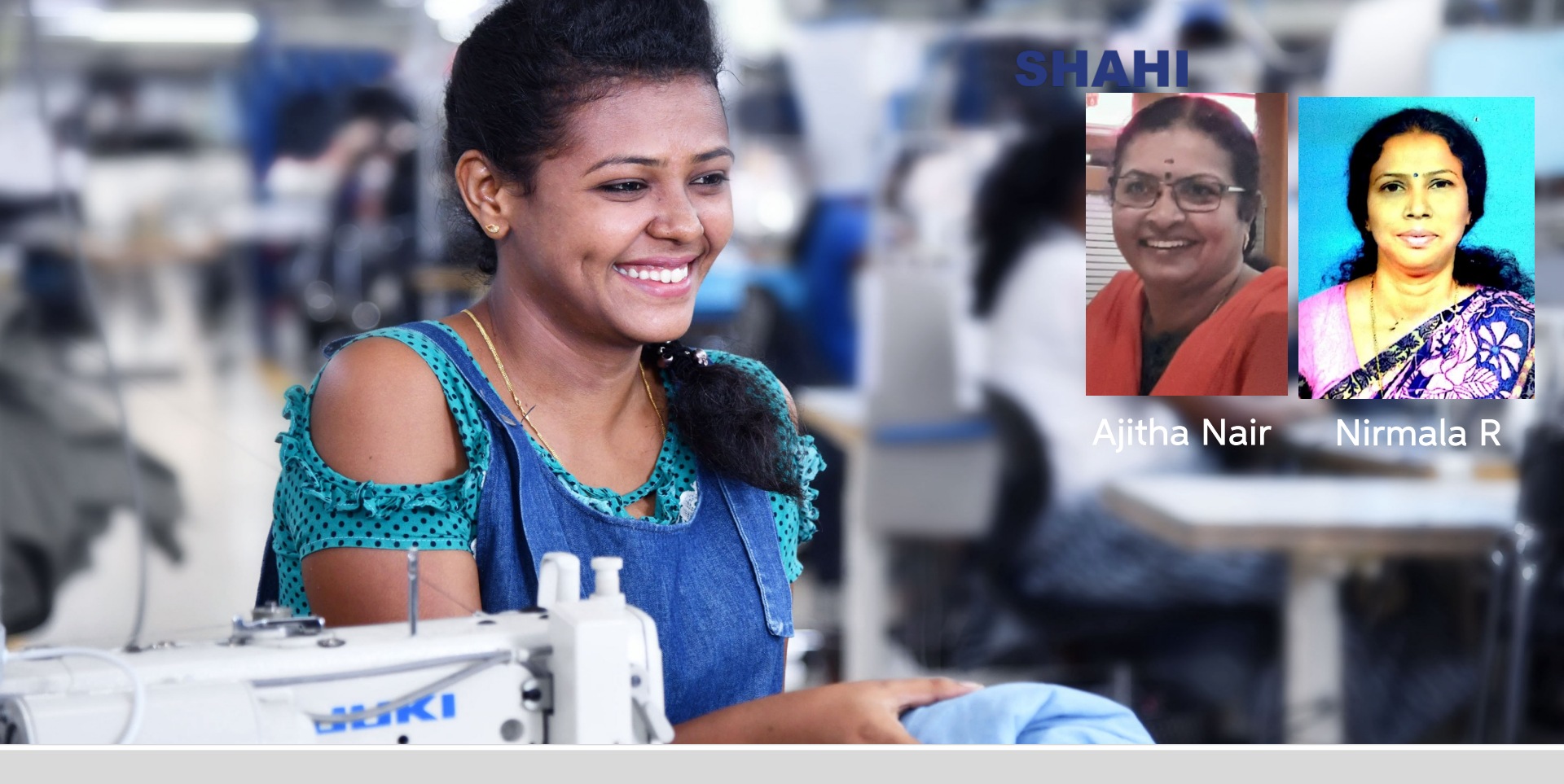

# Sharing your VRF

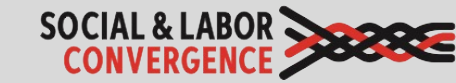

# SLCP assessment process

### Three stages of the SLCP assessment process:

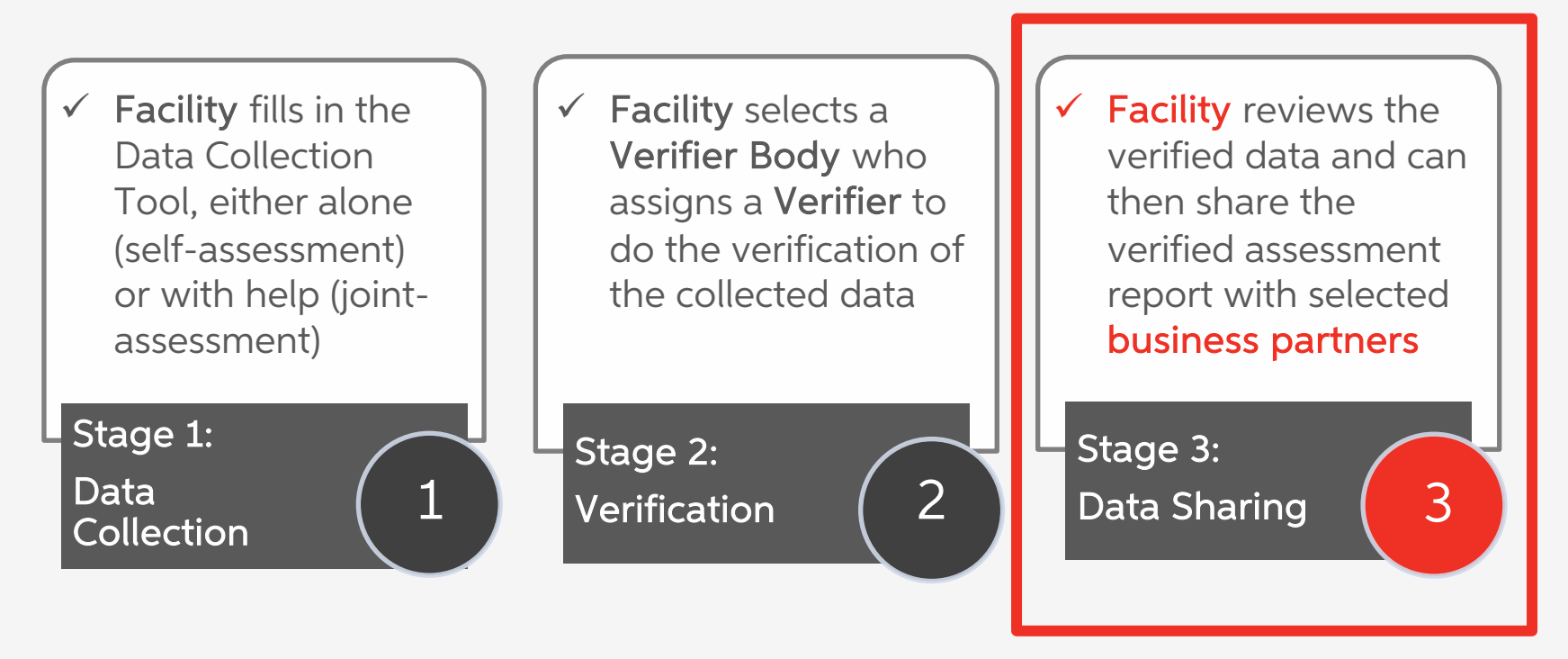

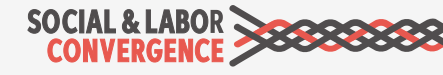

# There are 3 ways to share your data

#### Direct from Gateway

| Γ |  |
|---|--|
| L |  |
| L |  |
| L |  |
| L |  |
| н |  |

Send a link that takes the end-user directly to PDF and xls files of the Verified Assessment Report (VRF).

#### Via Accredited Host

Higg | Trusted Sustainability Data

Send Verified Assessment Reports and data from an Accredited Host platform to the end-user.

### Via Brand Host

### INDITEX

Send Verified Assessment Reports directly to your brand client's system.

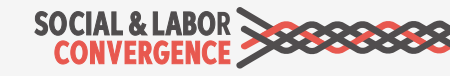

# Share your verified assessment from the Gateway

Direct from Gateway

| SOCIAL & LABOR                                                                                                    | r                             |                                                                    | Gateway                                   |                                                    |                                                              |                           | English 🔻                                                                                                    | About                                   | 0        | Logout |  |
|----------------------------------------------------------------------------------------------------|-------------------------------|--------------------------------------------------------------------|-------------------------------------------|----------------------------------------------------|--------------------------------------------------------------|---------------------------|----------------------------------------------------------------------------------------------------|-----------------------------------------|----------|--------|--|
| Test Facility<br>Facility<br>Home                                                                                     | Show<br>10<br>entries         | \$                                                                 |                                           | Assessm                                            | ients<br>Search:                                             |                           |                                                                                                    |                                         |          |        |  |
| My Profile<br>Accounts<br>Accredited Hosts<br>Start your Assessment<br>Overview of my SLCP Assessments<br>Get Support | Assessment<br>ID<br>PRJ959508 | Accredited Host<br>Fair Factories Clearinghouse<br>(FFC)           | Started On<br>August 12, 2021 10:15<br>AM | Submitte<br>August 1<br>AM                         | tted On Status<br>t 12, 2021 11:09 Verification<br>Finalized |                           | Actions<br>© View Assessment<br>i download attachment<br>share with another accredited host<br>share via email                        |                                         |          | st     |  |
|                                                                                                    | PRJ642092                     | Higg Co / Sustainable Apparel August 12, 2021 8:10 AM<br>Coalition |                                           | August 12, 2021 10:08 Verification<br>AM Finalized |                                                              |                           | <ul> <li>View Assessment</li> <li>download attachment</li> <li>share with another accredited host</li> <li>share via email</li> </ul> |                                         |          |        |  |
|                                                                                                    | PRJ1066337                    | Fair Factories Clearinghouse<br>(FFC)                              | August 12, 2021 7:38 AM                   | August 1<br>AM                                     | 2, 2021 8:09                                                 | Verification<br>Finalized | <ul> <li>View Assessr</li> <li>download at</li> <li>share with a</li> <li>share via em</li> </ul>                                     | nent<br>tachment<br>nother accre<br>ail | dited ho | st     |  |

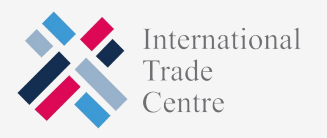

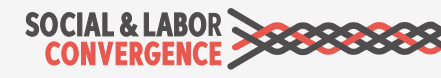

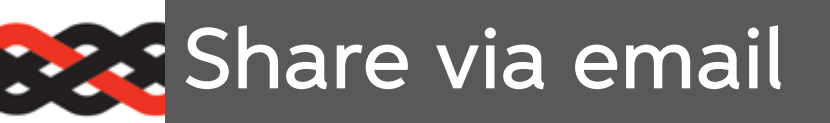

Fill out the form.

The email recipient will receive an email with a link to access the report.

| SOCIAL & LABOR                                        | •                                                 | Gateway                          |                     | English 🔻       | About | Ø           | Logout |
|-------------------------------------------------------|---------------------------------------------------|----------------------------------|---------------------|-----------------|-------|-------------|--------|
| <b>.</b>                                              | Go back to Assessments                            |                                  |                     |                 |       |             |        |
| Test Facility<br>Facility                             |                                                   | History of email sharing         |                     |                 |       |             |        |
| Home<br>My Profile                                    |                                                   | Share with another email contact |                     |                 |       |             |        |
| Accounts<br>Accredited Hosts<br>Start your Assessment | From donotreply@slcpgateway.sustainabilitymap.org |                                  |                     |                 |       |             |        |
| Overview of my SLCP Assessments<br>Get Support        | То                                                | Name                             | Language            |                 |       |             |        |
|                                                       | Message                                           |                                  |                     |                 |       |             |        |
|                                                       |                                                   |                                  |                     |                 |       |             |        |
|                                                       |                                                   |                                  |                     |                 |       |             |        |
|                                                       |                                                   | Send Email                       |                     |                 |       |             |        |
|                                                       |                                                   | Intern<br>Trade<br>Centr         | national<br>e<br>re | SOCIAL & CONVER | LABOR | <b>)</b> 80 |        |

# Share with another AH

After clicking the checkboxes, you can share the verified assessment. Log back into the applicable AH to share with specific end users.

| SOCIAL & LABOR                                                                                                    |                                                                                                    | Gateway                                                                                                    | English 👻 | About | 0              | Logout               |
|----------------------------------------------------------------------------------------------------|----------------------------------------------------------------------------------------------------|----------------------------------------------------------------------------------------------------|-----------|-------|----------------|----------------------|
| Test Facility                                                                                                    | Go back to Assessments                                                                                                    | Share Verified Assessments                                                                                                    |           |       |                |                      |
| Facility<br>Home<br>My Profile<br>Accounts<br>Accredited Hosts<br>Start your Assessment<br>Overview of my SLCP Assessments<br>Get Support | Assessment ID<br>Accredited Host<br>Started<br>Submitted<br>Additionally shared<br>Share with anothe                                                                                                    | PRJ959508<br>Fair Factories Clearinghouse (FFC)<br>August 12, 2021 10:15 AM<br>August 12, 2021 11:09 AM<br>d with following Accredited Hosts<br>r Accredited Host |           |       |                |                      |
|                                                                                                    | Please select the addition                                                                                                    | nal Accredited Host platforms which you would like to share this assessment with.                                                                                 |           |       | Link           | ed                   |
|                                                                                                    | Higg Co / Sustainat                                                                                                    | ble Apparel Coalition                                                                                                    |           |       | Linke<br>Nov 2 | ed<br>1, 2019        |
|                                                                                                    | Inditex<br>Facilities must choose the<br>Facilities must choose the<br>Facilities | his option for linking verified reports only in case you already have an existing commercial relationship with INDITEX.                                           |           |       | Linke<br>Aug 5 | a <b>d</b><br>, 2021 |

Only share with Inditex when you supply to them.

# Value of sharing: Shahi Exports

### The facts

- 42 facilities (76% of all Shahi factories) have completed SLCP Verification until today.
- 5 additional factories will adopt SLCP in 2022.
- 35% customers have replaced traditional audits with SLCP.

Since adopting SLCP, Shahi Exports has saved approximately **4,416 hours** due to reduced audits.

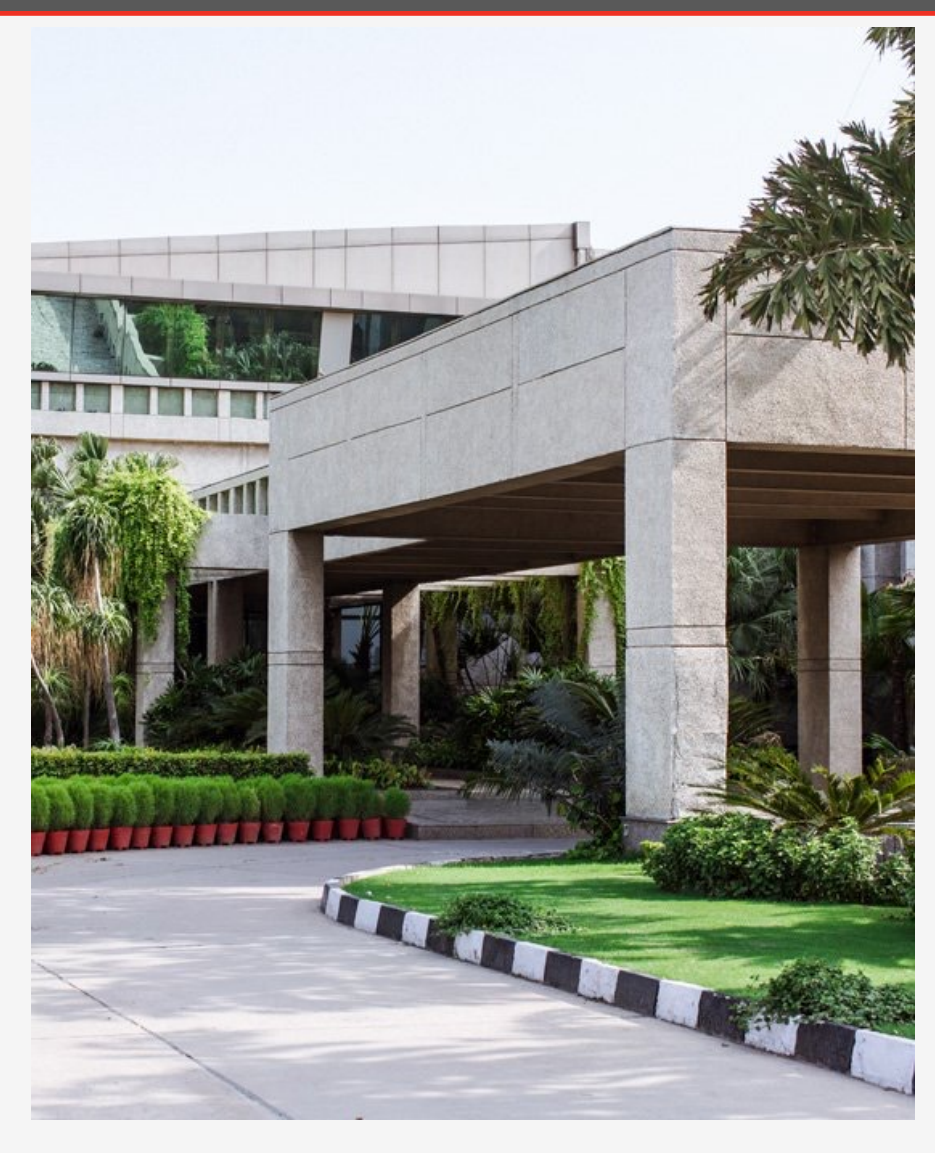

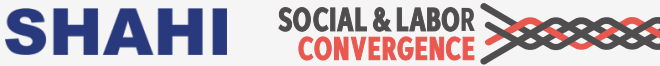

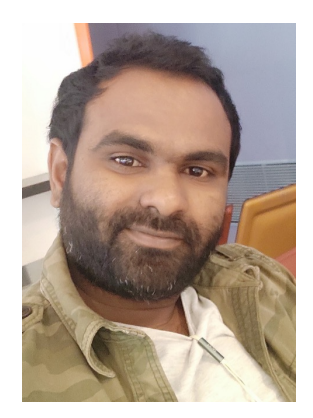

★LEVATE Suresh Nagaveera Via Accredited Host

# How to Share a Verified Assessment with Brands on the FFC Platform

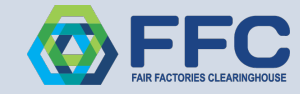

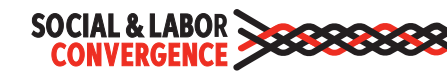

### Share a Verified Assessment from the FFC Platform

### There are 2 types of shared assessments in FFC:

- 1. Assessments that have been completed on the FFC platform
- 2. Assessments that have been completed on another Accredited Host platform and shared with FFC

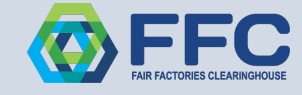

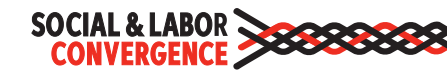

#### 1. Assessments that have been completed on the FFC platform

- Completed verified assessments can be found on the Verified SLCP Assessment(s) tab.
- By default, no brands are given access to facility assessments facilities must grant brands access.
- Brands in the FFC know that they must have a <u>Status</u> of "pending' or 'active' on your facility profile else you cannot share your assessment with them. Brands also have a button where they can send facilities and email and request access to the assessment.
- Assessments that are Deleted or Invalidated cannot be shared
- There is <u>no</u> fee to share an assessment that was completed on the FFC platform with brands on FFC

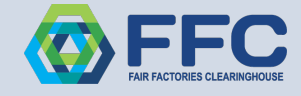

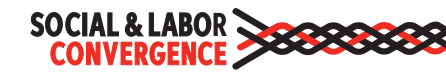

#### To grant your brand access to an assessment completed on the FFC Platform:

Click the Verified SLCP Assessment tab

Click the **Wrench** icon to see a list of FFC Brands that are SLCP Signatories and are linked to your factory in the FFC.

| •  | Demonstration Facilit      | ty North - 93610           |                       |                 |                              |                      |                      |              |             |
|----|----------------------------|----------------------------|-----------------------|-----------------|------------------------------|----------------------|----------------------|--------------|-------------|
| SL | CP Info SLCP Assessme      | ent Verified SLCP A        | ssessment(s)          |                 |                              |                      |                      |              |             |
| V  | liew Completed SLCP Asse   | essment                    |                       |                 |                              |                      |                      |              |             |
|    | 10 🗸 records per pag       | ge                         |                       |                 |                              | Search:              |                      | R            |             |
|    | Assessment Start 🔒<br>Date | Status                     | FFC Assessment     ID | SLCP Assessment | Owner/Factory                | Questionnaire Name   | Verifier             | Grant Access | View Option |
|    | 29-Mar-2021                | Submitted to SLCP<br>(VRF) | 260157                | PRJ282704       | Demonstration Facility North | SLCP Assessment v1.4 | 12154ve2@yopmail.com | n 🎤          | 22          |
|    | Showing 21 to 21 of 21 ent | tries                      |                       |                 |                              |                      |                      | Previou 1    | 2 3 Next    |
|    | 4                          |                            |                       |                 |                              |                      |                      |              | ×.          |

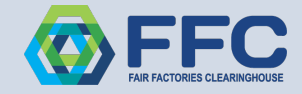

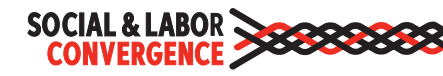

Change the 'no access' to 'has access' next to the name of the brand you wish to grant access to

Once you give a brand access – the brand will receive an email letting them know access has been granted. The brand will log into FFC and your SLCP assessment will be visible to them on the *Assessment related* tab (your brands are very familiar with finding assessments here!)

| 10 🗸 records p<br>Account Type | Account Name                    | Affiliation Type | <ul> <li>Account Security</li> <li>Role</li> <li>External</li> <li>Organizati</li> </ul> | Search:<br>on Type + Access Status + |  |  |  |  |
|--------------------------------|---------------------------------|------------------|------------------------------------------------------------------------------------------|--------------------------------------|--|--|--|--|
| Factory                        | Demonstration<br>Facility North | Internal         |                                                                                          | no access 🗸                          |  |  |  |  |
| Member                         | C&A                             | Internal         | SLCP Account<br>Partnership                                                              | no access 💌                          |  |  |  |  |
| Vember                         | Example Member                  | Internal         | SLCP Account<br>Partnership                                                              | no access 💙                          |  |  |  |  |
| Member                         | Fair Factories<br>Clearinghouse | Internal         | SLCP Account<br>Partnership                                                              | Has Access 💙                         |  |  |  |  |
| howing 1 to 8 of 8 e           | entries                         |                  |                                                                                          | Previous 1 Next                      |  |  |  |  |

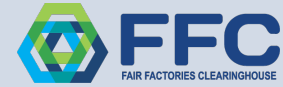

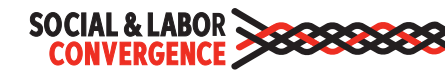

#### 2. Sharing assessments with FFC that have been completed on another Accredited Host platform

FFC has been an Accredited Host since SLCP's inception. SLCP charges FFC a fee for assessments that are shared with FFC from another accredited host. Since inception, FFC has allowed facilities to share SLCP assessments from other Accredited Hosts at no cost.

Starting 17th Feb 2022, FFC will pass on the cost that SLCP charges FFC to the facility.

You only must pay the fee once and then you can share the assessment with as many FFC brands as you wish. The fee is \$60 USD – the only forms of payment accepted are credit card and Paypal.

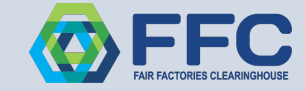

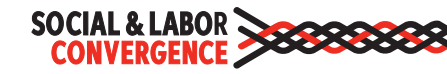

#### Assessments that have been completed on another Accredited Host platform and shared with FFC

Facilities must be registered as an SLCP facility on FFC before they can share their assessment. If you have not registered in FFC yet, please refer to the beginning of this document for help with registration.

Sharing is done from the **Gateway** – facility will log into the Gateway and select *Overview of my SLCP Assessments* from the menu. Click the *share with another accredited host option* from the **Actions** column. A list of all AH's that the facility has registered with will display – choose FFC.

|                                                                                                    | Logout       |
|----------------------------------------------------------------------------------------------------|--------------|
|                                                                                                    |              |
| Sri Lanka Facility 1<br>Facility<br>Home<br>My Profile<br>Accredited Hosts<br>Initiate SLCP Assessment<br>Overview of my SLCP Assessments<br>Get Support |              |
|                                                                                                    | redited host |
| itiate SLCP Assessment<br>Overview of my SLCP Assessments<br>et Support                                                                                  | r            |

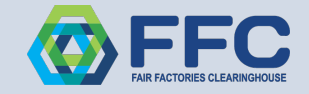

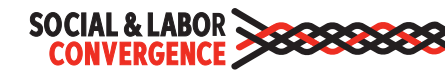

#### To grant your brand access to an assessment completed on another Accredited Host Platform:

Log into FFC and click the Verified SLCP Assessment tab

Click the Wrench icon to see a list of FFC Brands that are SLCP Signatories and are linked to your factory in the FFC.

| Demonstration Fa         | acility North - 93610      |                |                 |                              |                      |                   |              |             |
|--------------------------|----------------------------|----------------|-----------------|------------------------------|----------------------|-------------------|--------------|-------------|
| P Info SLCP Asse         | ssment Verified SLCP A     | ssessment(s)   |                 |                              |                      |                   |              |             |
| iew Completed SLCP       | Assessment                 |                |                 |                              |                      |                   |              |             |
| 10 🗸 records pe          | er page                    |                |                 |                              | Search:              |                   | X            |             |
| Assessment Start<br>Date | ▲<br>Status                | FFC Assessment | SLCP Assessment | Owner/Factory                | Questionnaire Name   | Verifier          | Grant Access | View Option |
| 29-Mar-2021              | Submitted to SLCP<br>(VRF) | 260157         | PRJ282704       | Demonstration Facility North | SLCP Assessment v1.4 | 12154ve2@yopmail. | .com 🔎       | 1.<br>I     |
|                          |                            |                |                 |                              |                      |                   |              |             |
| Showing 21 to 21 of 2:   | 1 entries                  |                |                 |                              |                      |                   | Previou 1    | 2 3 Next    |

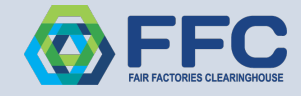

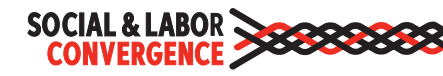

Change the 'no access' to 'has access' next to the name of the brand you wish to grant access to.

| 🗲 Assessment Ac                  | ccess Control                   |                  |                                                     | ×               |
|----------------------------------|---------------------------------|------------------|-----------------------------------------------------|-----------------|
| 10 v records per<br>Account Type | r page<br>Account Name          | Affiliation Type | ♦ Account Security<br>Role External<br>Organization | Search:         |
| Factory                          | Demonstration<br>Facility North | Internal         |                                                     | no access 💙     |
| Member                           | C&A                             | Internal         | SLCP Account<br>Partnership                         | no access 💙     |
| Member                           | Example Member                  | Internal         | SLCP Account<br>Partnership                         | no access 💙     |
| Member                           | Fair Factories<br>Clearinghouse | Internal         | SLCP Account<br>Partnership                         | Has Access 💙    |
| Showing 1 to 8 of 8 en           | tries                           |                  |                                                     | Previous 1 Next |

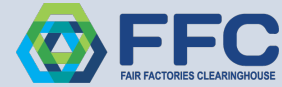

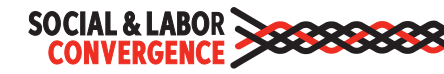

If this is the first brand you are giving access to, you will be redirected to the payment page.

Click the **Continue to Payment** button to proceed.

Click the **Cancel** button if you are not ready to make the payment – the brand will not be given access if you click the **Cancel** button.

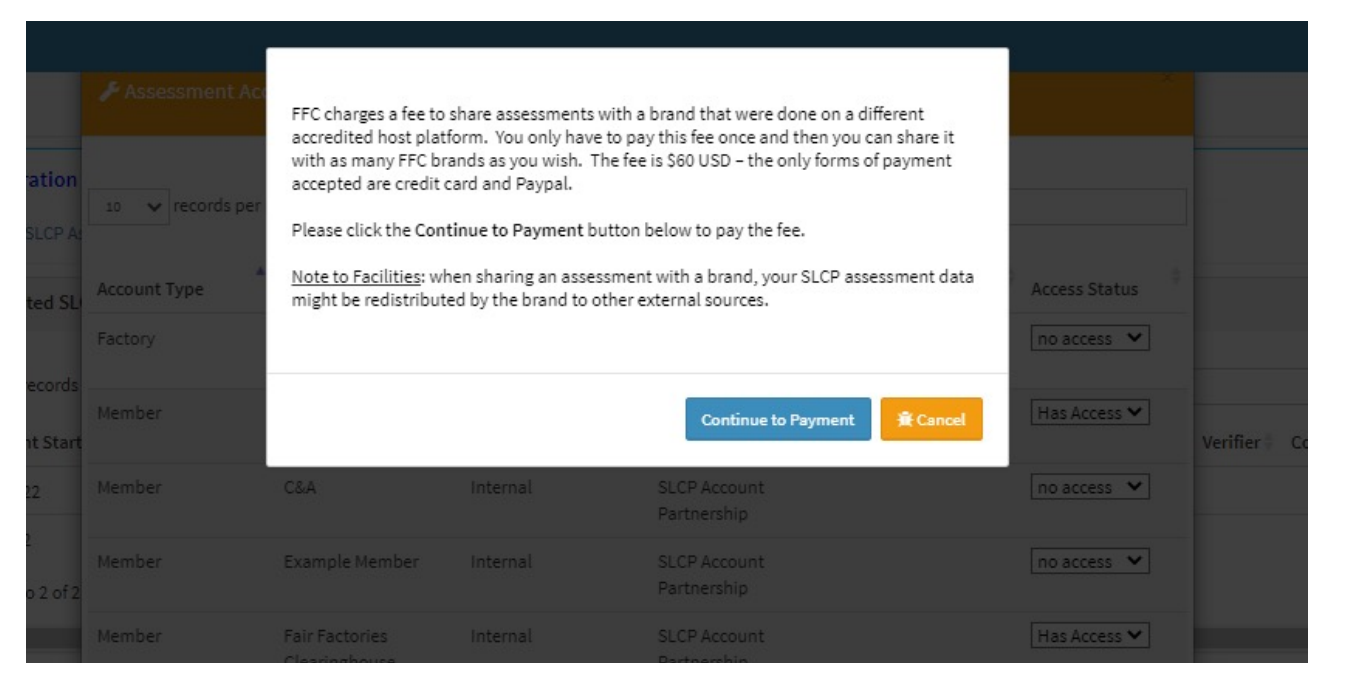

If you are not redirected to the payment page, this means you have already paid the sharing fee or you have completed your assessment on FFC and do not need to pay a fee

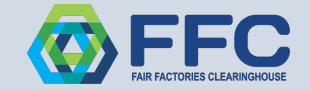

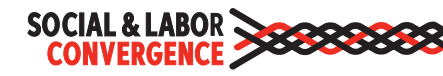

Select the form of payment and click the **Continue** button.

Fill out the credit card information or the PayPal information (depending on your selection)

| SLCP Share Assessment |   |            |        |                  | ×                    |
|-----------------------|---|------------|--------|------------------|----------------------|
|                       |   |            |        |                  |                      |
| Visa Visa             | С | MasterCard | -      | American Express | CVATHUR VI<br>BOATES |
| Discover              | С | PayPal     | PayPal |                  | 0                    |
|                       |   |            |        |                  | 20                   |
| Back                  |   |            |        | Continue         |                      |
|                       |   |            |        |                  |                      |
|                       |   |            |        |                  |                      |
|                       |   |            |        |                  |                      |

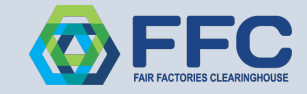

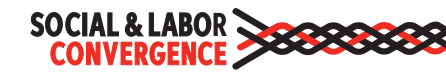

Once the payment information has been completed, the facility lands back on the below Access Control page and the brand's access status = Has Access

Now the facility can grant the other brands access to this assessment at no cost

| 🗲 Assessment         | Access Control                  |                  |                                                            | ×                    |
|----------------------|---------------------------------|------------------|------------------------------------------------------------|----------------------|
| 10 🗸 records p       | per page                        |                  | Sear                                                       | rch:                 |
| Account Type         | Account Name                    | Affiliation Type | Account Security     Role     External     Organization Ty | pe 🍦 Access Status 🔶 |
| Factory              | Demonstration<br>Facility North | Internal         |                                                            | no access 💌          |
| Member               | C&A                             | Internal         | SLCP Account<br>Partnership                                | Has Access 💌         |
| Member               | Example Member                  | Internal         | SLCP Account<br>Partnership                                | no access 💌          |
| Member               | Fair Factories<br>Clearinghouse | Internal         | SLCP Account<br>Partnership                                | Has Access 🗸         |
| howing 1 to 8 of 8 ( | entries                         |                  |                                                            | Previous 1 Next      |

Once you give a brand access – the brand will receive an email letting them know access has been granted. The brand will log into FFC and your SLCP assessment will be visible to them on the Assessment related tab (your brands are very familiar with finding assessments here!)

FAIR FACTORIES CLEARINGHOUSE

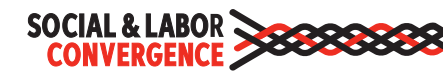

The email address that was used to log into FFC, will receive an email receipt of the payment from FFC. A paid invoice is attached to the email.

### Assessment Share {PRJ992698} receipt

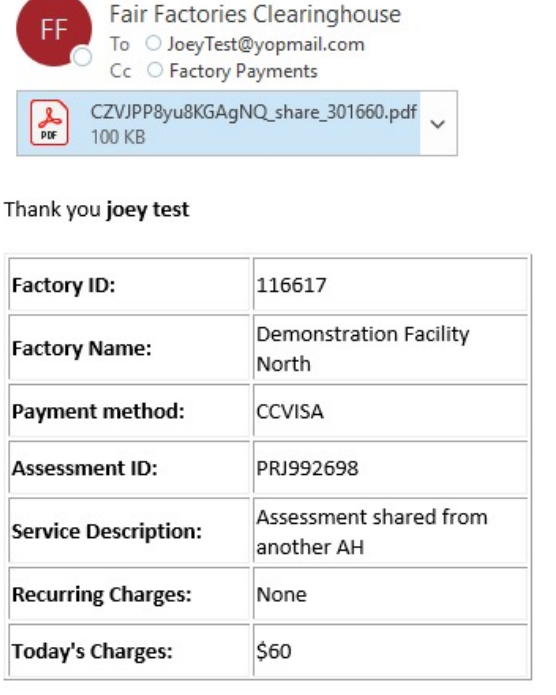

Please send an email to slcpsupport@fairfactories.org if you have any issues or questions.

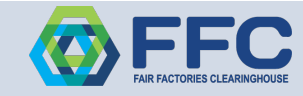

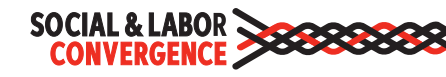

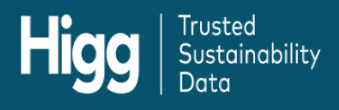

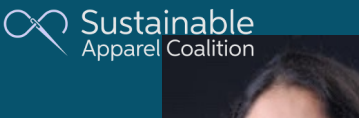

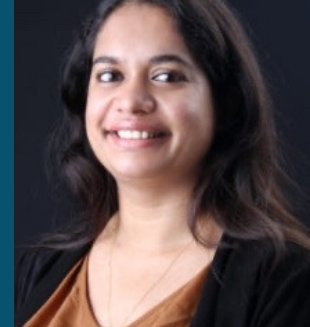

Orine Dsouza

# Sharing SLCP verified data

### Link your Higg account to the SLCP Gateway

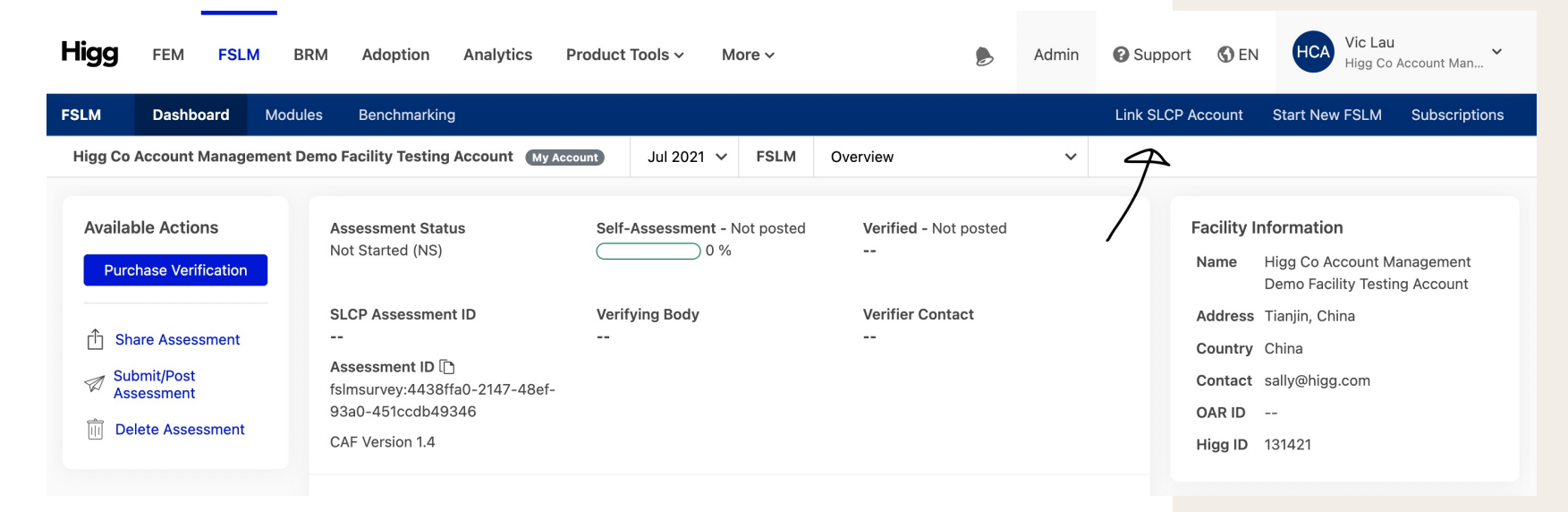

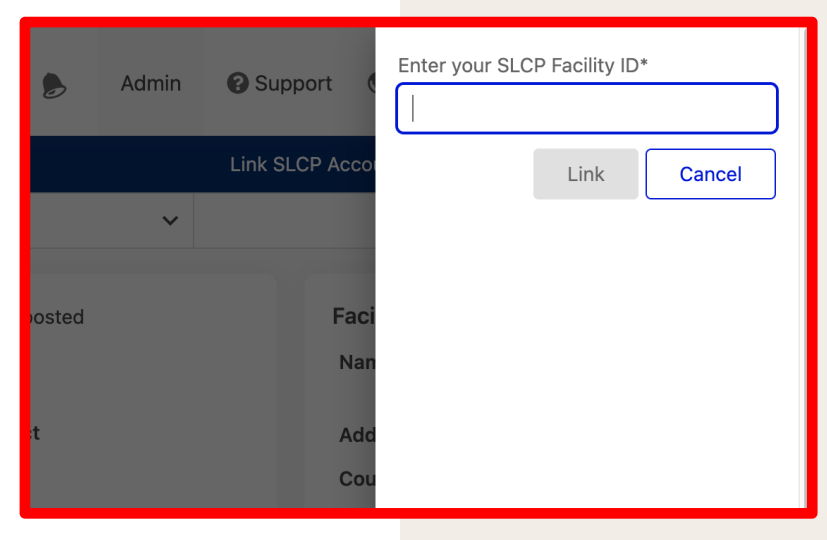

#### Via Accredited Host

### **Complete and post your self-assessment**

| Facility Test Account 2 My Account | Apr 2021 V Assessment V                                                                             |          |                 |  |  |  |  |  |  |  |  |
|------------------------------------|----------------------------------------------------------------------------------------------------|----------|-----------------|--|--|--|--|--|--|--|--|
| <b>≡</b>                           | * ADDITIONAL FILTERS                                                                                |          | × HIDE GUIDANCE |  |  |  |  |  |  |  |  |
| Facility Test Account 2            |                                                                                                    |          |                 |  |  |  |  |  |  |  |  |
| Completion: 100%                   | Step Selection                                                                                      |          |                 |  |  |  |  |  |  |  |  |
| Facility Profile 100%              | * Please choose which tool *Step* your facility would like to complete:                             | FP-STE-1 |                 |  |  |  |  |  |  |  |  |
| Recruitment & Hiring 100%          | Step 2 v                                                                                            | Ø        |                 |  |  |  |  |  |  |  |  |
| Working Hours 100%                 |                                                                                                    |          |                 |  |  |  |  |  |  |  |  |
| Wages & Benefits 100%              | For information regarding each tool "Step", please refer to the "Instructions" tab.                 |          |                 |  |  |  |  |  |  |  |  |
| Worker Treatment 100%              | Basic Information                                                                                   |          |                 |  |  |  |  |  |  |  |  |
| Worker Involvement 100%            | Facility                                                                                            |          |                 |  |  |  |  |  |  |  |  |
| Lineith & Cafaty soos              | * Facility Name (as per business license):                                                          | FP-BAS-1 |                 |  |  |  |  |  |  |  |  |
| Health & Safety 100%               | Test Facility                                                                                       | Ø        |                 |  |  |  |  |  |  |  |  |
| Termination 100%                   |                                                                                                    |          |                 |  |  |  |  |  |  |  |  |
| Management Systems 100%            | ③ Facility Name is the name on the business license(s) associated with the address indicated below. |          |                 |  |  |  |  |  |  |  |  |
| Above & Beyond 0%                  | * Facility Street Address (as per business license):                                                | FP-BAS-2 |                 |  |  |  |  |  |  |  |  |
|                                    | 24 Test Road, Testtown 24242                                                                        | Ø        |                 |  |  |  |  |  |  |  |  |
| Import Module                      |                                                                                                    | _        |                 |  |  |  |  |  |  |  |  |
| Submit/Post Assessment             | ① Refers to the street address on the business license(s) associated with the facility name.        |          |                 |  |  |  |  |  |  |  |  |
| outprintly out Mapepaliterit       |                                                                                                    | ED.845-3 |                 |  |  |  |  |  |  |  |  |

## **Complete and post your self-assessment**

| in<br>re                                                                                                    | Please confirm                                            | ×              | h<br>If |  |  |  |
|----------------------------------------------------------------------------------------------------|-----------------------------------------------------------|----------------|---------|--|--|--|
| ec<br>Inf                                                                                                    | IMPORTANT:                                                |                |         |  |  |  |
| By posting the module, you agree to benchmark your data within the industry. Please make certain that all data is accurate. You can download the CSV file to review your data. If you suspect inaccuracies, press Cancel and resolve them. |                                                           |                |         |  |  |  |
|                                                                                                    | To finalize posting of this module type "POSTMODULE" in t | the box below. | l       |  |  |  |
|                                                                                                    | POSTMODULE                                                |                |         |  |  |  |
| reg                                                                                                    | Cancel                                                    | Confirm        |         |  |  |  |

### Select a Verifier Body from the available options

| Self-Assessment - Posted<br>100 %                      | Verified - Not posted |  |
|--------------------------------------------------------|-----------------------|--|
| Verifying Body<br>Not Selected<br>Select Verifier Body | Verifier Contact      |  |
| Download Assessment                                    | Download Certificate  |  |

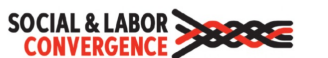

#### SLCP Active Verifier Body (VB) List

#### Welcome to the SLCP Verifier Bodies List!

p

Click

The table below can be used to quickly scan the active SLCP Verifier Body (VB) list. Use the search field to look for a specific country or name.

Countries/ regions included in overview: Note that the table shows availability of Verifers in countries/regions both where SLCP is currently active and where SLCP will be active. Therefore, viewing a country/region on this list does not mean that verification can be completed for facilities located there. For the up-to-date list of SLCP country/region activity, please visit the Gateway homepage.

Facilities can use this table to understand which VBs are active in their country/region. The list includes the contact details for each VB. Before selecting a VB for a verification, a facility should contact them to understand costs and availability. After choosing a VB, the facility can select them from a list on their Accredited Host platform. See the SLCP FAQs for facilities for more details.

Facilities note languages spoken in your facility: In your Gateway profile, you need to include all languages that are spoken in your facility, i.e. any languages spoken by facility management and employees. Languages are selected from a standardized list. This language information is used to match you with a Verifier that has the appropriate language skills to conduct the management and employee interviews. Make sure that one of the languages in the final column of the table below matches one language spoken in your facility before contacting a VB for a quote. To see additional info on Verifier numbers by location

Chart of Verifiers by Country and VB

If you don't see a VB with approved Verifiers in your country/region, click here to view a list of VB that are approved for additional countries/regions but don't yet have Verifiers. You can contact them to check when Verifiers might be available

VBs Approved for Countries but No Verifiers

You can view a list of countries/regions with local Verifier capacity risks by clicking this button

View Local Verifier Capacity Risk

If you know the family/last name of a Verifier and the Gateway ID you can check approval status here

Check Verifier Status

#### Via Accredited Host

Higg

☆☆

### The Verifier Body confirms and assigns a Verifier

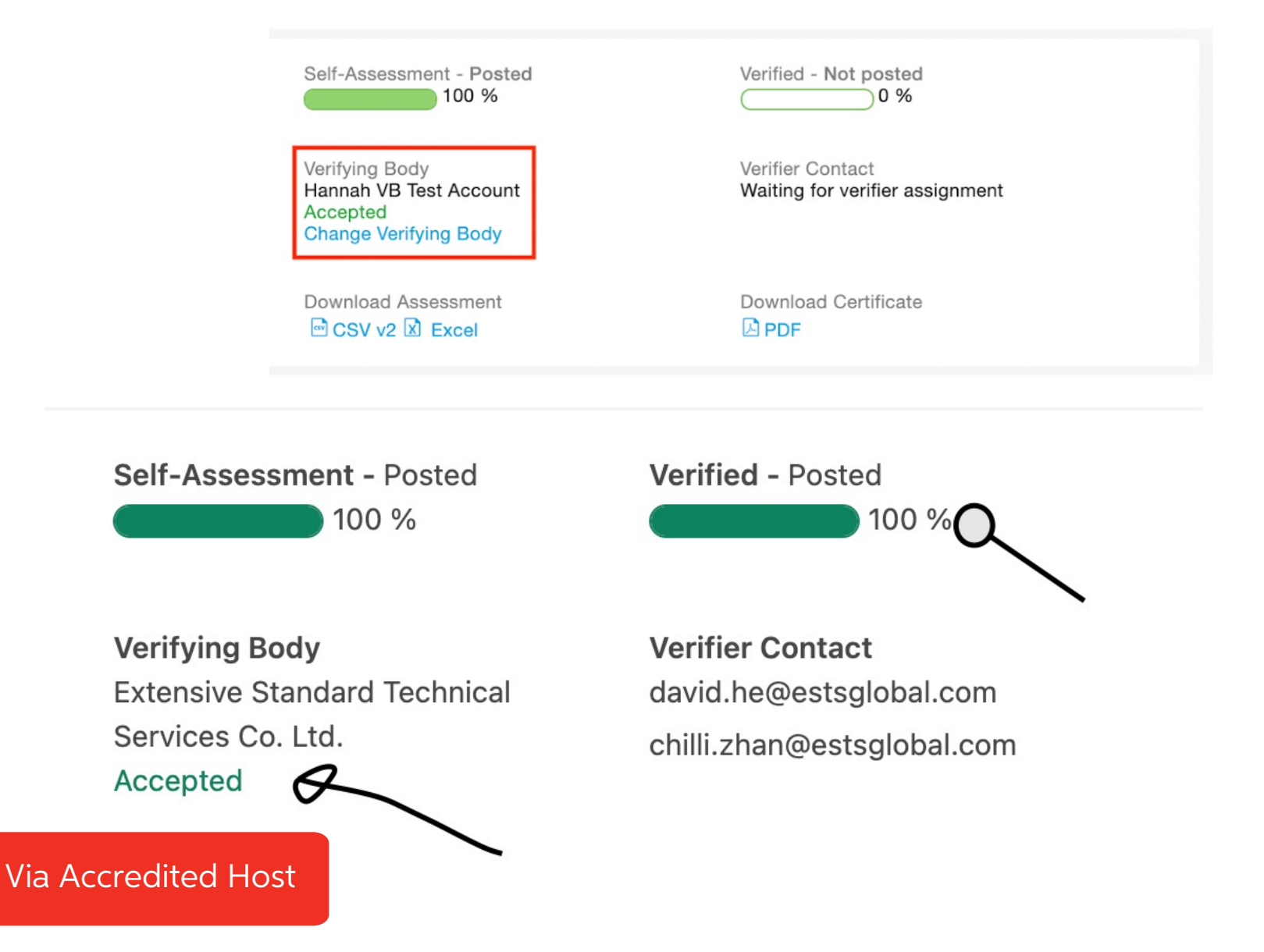

### FSLM / vFSLM Sharing

| Higg             | FEM FSLM           | BRM PF              | RODUCT TOOLS -   | SUPPLY IM      | PACTS          | MY TEAM | И        |       |                    | Admin      | ③ Support      | S EN        | FTA Hannah Seabury<br>Facility Test Account 2 ~ |
|------------------|--------------------|---------------------|------------------|----------------|----------------|---------|----------|-------|--------------------|------------|----------------|-------------|-------------------------------------------------|
| # FSLM           | Dashboard M        | lodules             |                  |                |                |         |          |       |                    |            | U              | nk SLCP Acc | ount Purchase Modules                           |
|                  | All Modul          | les                 |                  |                |                |         |          |       | Share              | e module   | Request / A    | ccept modul | es 🗘 Download 🕨                                 |
|                  | Switch to a        | saved table layout  |                  |                |                |         |          |       |                    |            | Save this view | w as 💿      | Customize table layout                          |
| My Modules       | Year $_{\oplus}$ A | ccount Name 👙       | c                | country 👙      | Tags           |         | Status 👌 | Se    | elf ç              | Verified 🗄 | CAF Version    | Modified 😄  | Actions                                         |
| Shared with me   | Filter ¥           | Search              |                  | Search         | Filter         | ٠       | Filter   | •     | Filter ¥           | Filter     | • Filter •     |             |                                                 |
| Receive Modules  | Apr 2021 Fa        | acility Test Accour | it 2 L           | Jnited Kingdom | Enter a new ta | g       | ASI      | Rated | 100%<br>Not Posted |            | 1.4            | 9/7/202     | 1 •••                                           |
| Modules Received |                    | ▶ ⊨ [10             | ♥ items per page |                |                |         |          |       |                    |            |                |             | 1 - 1 of 1 items                                |

#### Share Modules

Select a module to share, choose whether you want to send a bulk or single invite and you're done!

#### Select Module

| Fslm apr 2021 |  | * |
|---------------|--|---|
|               |  |   |

Add Personal Message

#### Select One

| earch account by name, Higg ID, OAR ID, or Custom Account ID |  |
|--------------------------------------------------------------|--|
| This is a Test Brand Testing Account                         |  |

### Via Accredited Host

Higg

Share

Close

 $\times$ 

### **FSLM Verification Data Transferring**

### FSLM Verification Data Transferring

Users can transfer their FSLM verification data from other accredit hosts (e.g., FFC) to Higg.org platform.

• Purchase a vFSLM to transfer your verification data

| Home                                                                                                    | entries          |                                  |                              |                              |                           |                                                                                                    |  |  |
|----------------------------------------------------------------------------------------------------|------------------|----------------------------------|------------------------------|------------------------------|---------------------------|----------------------------------------------------------------------------------------------------|--|--|
| My Profile<br>Accounts<br>Accredited Hosts<br>Start your Assessment<br>Overview of my SLCP Assessments<br>Get Support | Assessment<br>ID | Accredited Host                  | Started On                   | Submitted On                 | Status                    | Actions                                                                                                    |  |  |
|                                                                                                    | PRJ452039        | FFC (Live)                       | August 26, 2019 6:13<br>PM   |                              | Assessment<br>Initiated   |                                                                                                    |  |  |
|                                                                                                    | PRJ290893        | FFC                              | November 26, 2018<br>4:18 PM | February 18, 2019<br>7:20 AM | Verification<br>Finalized | <ul> <li>♥View Assessment</li> <li>✓ share with another accredited host</li> <li>✓ share via email</li> </ul> |  |  |
|                                                                                                    | PRJ218825        | Sustainable Apparel<br>Coalition | March 17, 2019 9:53<br>PM    |                              | Assessment<br>Initiated   |                                                                                                    |  |  |
|                                                                                                    | PRJ1089644       | Self/Joint Assessment            | November 8, 2018<br>4:32 PM  |                              | Assessment<br>Initiated   | Delete                                                                                                    |  |  |

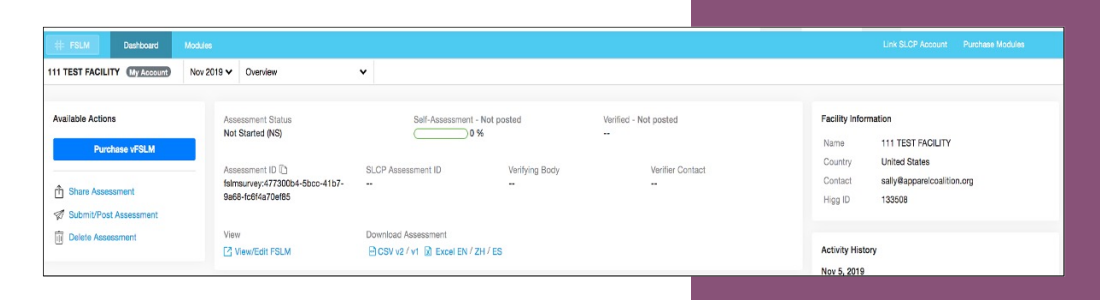

### **FSLM Data Sharing**

### **FSLM Sharing**

On FSLM module page:

- Share your FSLM and vFSLM
- Request to view other's FSLM and vFSLM
- Access your FSLM dashboard
- View the FSLM assessment online
- Download the certificate (if you have posted your FSLM modules)
- View the SLCP verified report
- Download the CSV reports

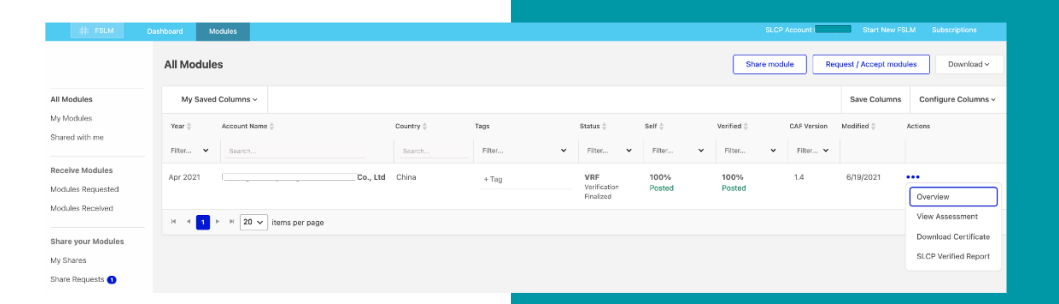

\*Note: CSV reports only are provided to users who purchase the Plus plan.

#### Via Accredited Host

Higg

## **FSLM Benchmarking in Higg**

### **Benchmarking**

The FSLM benchmarking tool allows users to compare their FSLM performance with all the industry data in the Higg platform. It helps users measure their performance compared to industry averages and highlights areas of focus and improvement for facilities.

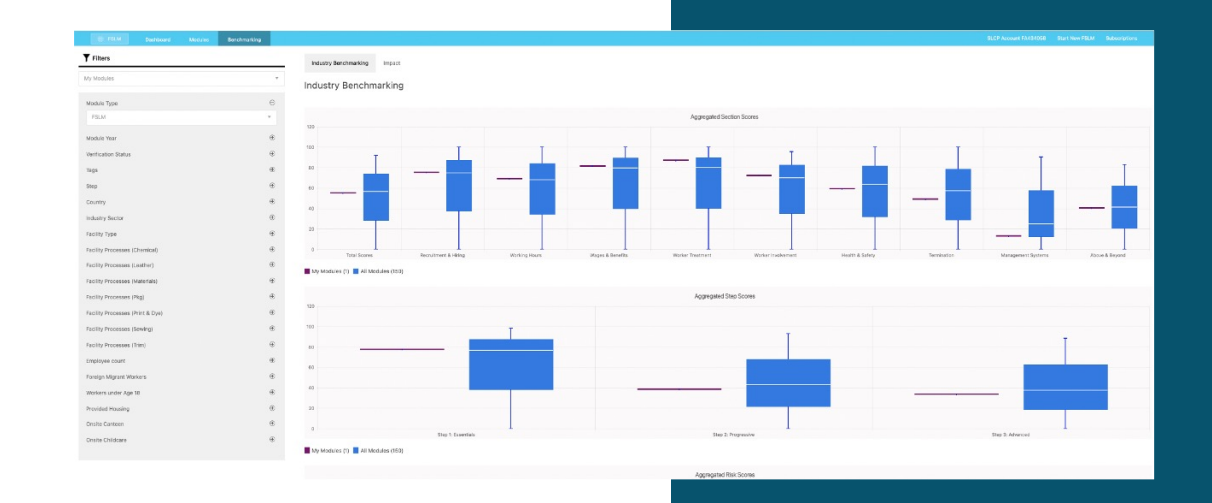

\*Note: The FSLM benchmarking tool is only available for benchmarking CAF 1.4 and to users who purchase the Plus plan.

#### Via Accredited Host

## **FSLM Benchmarking in Higg**

| FSLM           | Modules         | Benchmarking |                                                |                                          |                       |                        |               | Link SLCP Acc   | ount     | Start New FSLM    | Subscriptions  |  |
|----------------|-----------------|--------------|------------------------------------------------|------------------------------------------|-----------------------|------------------------|---------------|-----------------|----------|-------------------|----------------|--|
| <b>Y</b> Filte | ers             |              | Industry Benchmarking                          | Impact                                   |                       |                        |               |                 |          |                   |                |  |
| My Moo         | dules           |              | Industry Benchma                               | arking                                   |                       |                        |               |                 |          |                   |                |  |
| Modul          | le Туре         | $\Theta$     |                                                |                                          |                       |                        |               |                 |          |                   |                |  |
| FSLI           | M               | ~            | Aggregated Section Scores                      |                                          |                       |                        |               |                 |          |                   |                |  |
| Modul          | le Year         | <b>(</b>     | 120                                            |                                          |                       |                        |               |                 |          |                   |                |  |
| Verific        | ation Status    | ۲            | 100                                            |                                          |                       |                        |               |                 |          | T                 | T              |  |
| Tags           |                 | ۲            | 80                                             |                                          |                       |                        |               |                 | -        |                   |                |  |
| Step           |                 | ۲            | 60                                             |                                          |                       |                        |               |                 | _        |                   |                |  |
| Count          | ry              | ۲            |                                                |                                          |                       |                        |               |                 |          |                   |                |  |
| Indust         | ry Sector       | ۲            | 40                                             |                                          |                       |                        |               |                 |          |                   |                |  |
| Facility       | у Туре          | $\oplus$     | 20                                             |                                          |                       |                        |               |                 |          |                   |                |  |
| Facility       | y Processes (Cł | hemical) 🕀   | 0                                              |                                          |                       |                        | <u>.</u>      |                 | 1        |                   |                |  |
| Facility       | y Processes (Le | eather) 🕀    | Total Scores Recruitme<br>My Modules (0) All M | ent & Hiring Working Hours odules (5277) | Wages & Benefits Work | ker TreatmenWorker Inv | rolvement Hea | th & Safety Ter | nination | Management System | &bove & Beyond |  |

### Via Accredited Host

## **Support and Training Resources**

### Howtohigg.org

- Higg FSLM training website available for free to all users
- Detailed written and video guidance support for FSLM and verification
- Content guide (**in multiple languages**), which links SLCP's guidance website
- Upcoming training events and previously recorded webinars

### Support team

- Available daily for any questions, including purchasing and account management, module completion, etc.
- Available in 4 languages
  - English
  - Spanish
  - Chinese
  - Portuguese
- Submit a ticket here: <u>howtohigg.org/request</u>

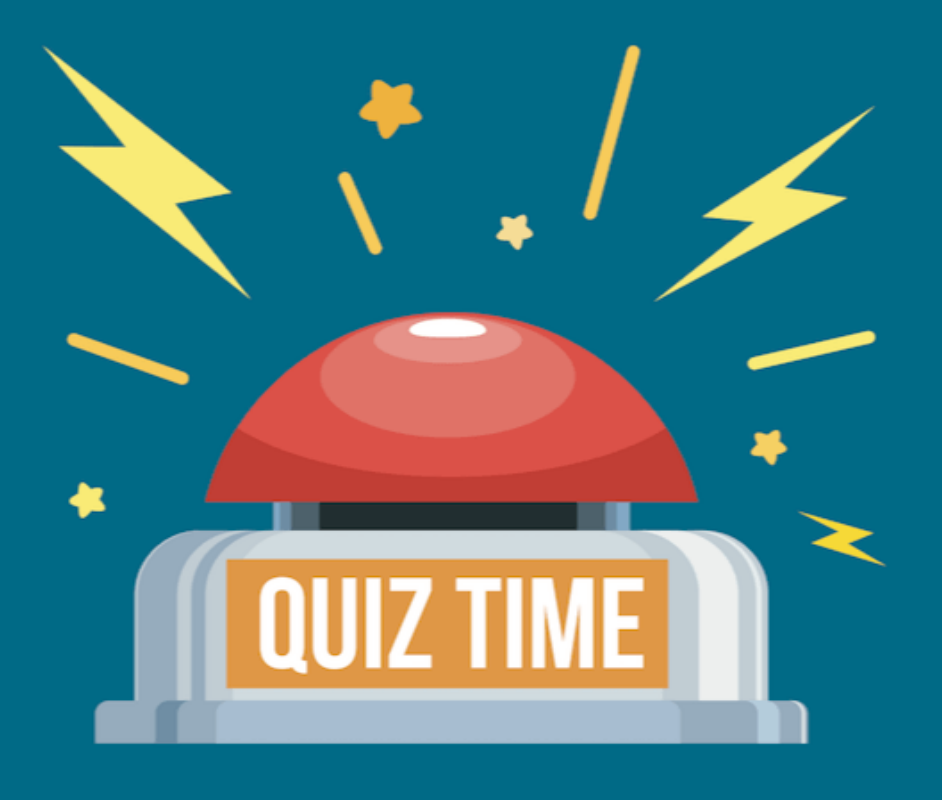

# Did we explain ourselves well?

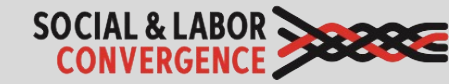

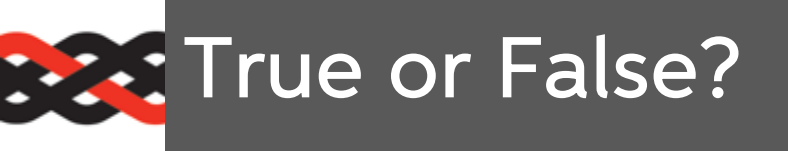

- 1. Data sharing is the 3<sup>rd</sup> and final stage of the SLCP assessment process
- 2. It is up to the facility to decide who they want to share their verified data with
- 3. Facilities can share their verified data with endusers directly from the SLCP Gateway
- 4. Facilities can only share their verified data through the Accredited Host they completed their assessment on
- 5. Accredited Hosts can provide data analysis services to brands and manufacturers

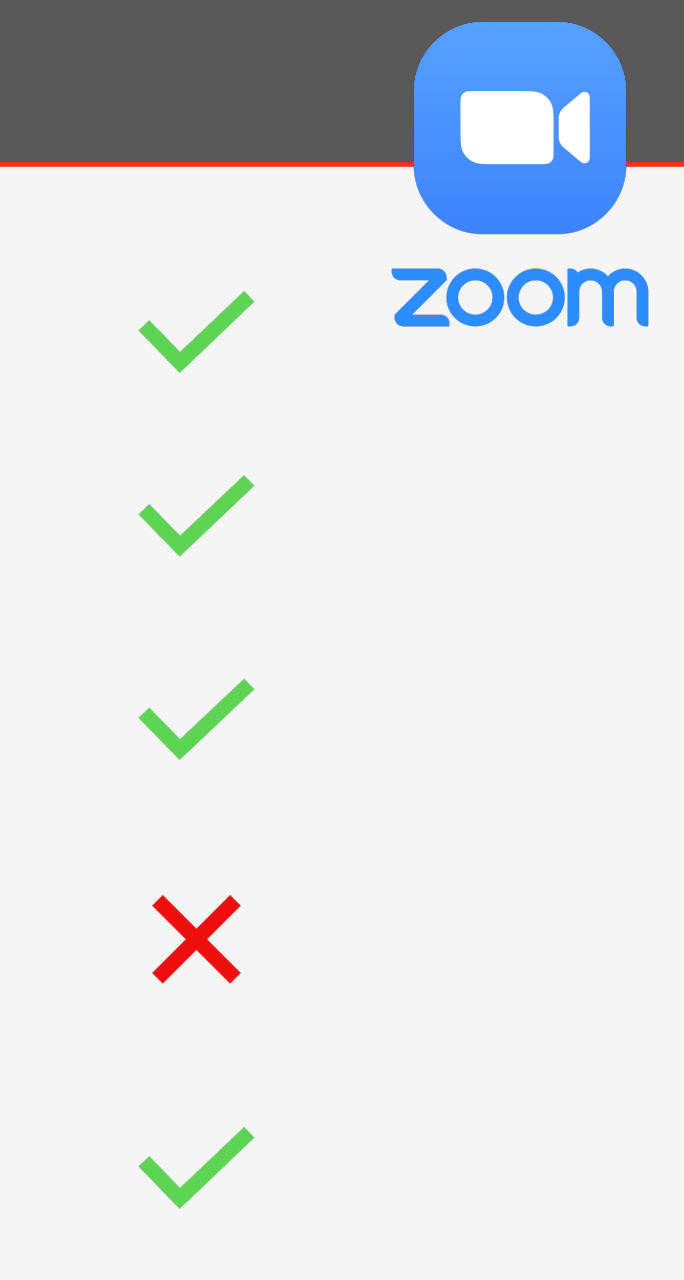

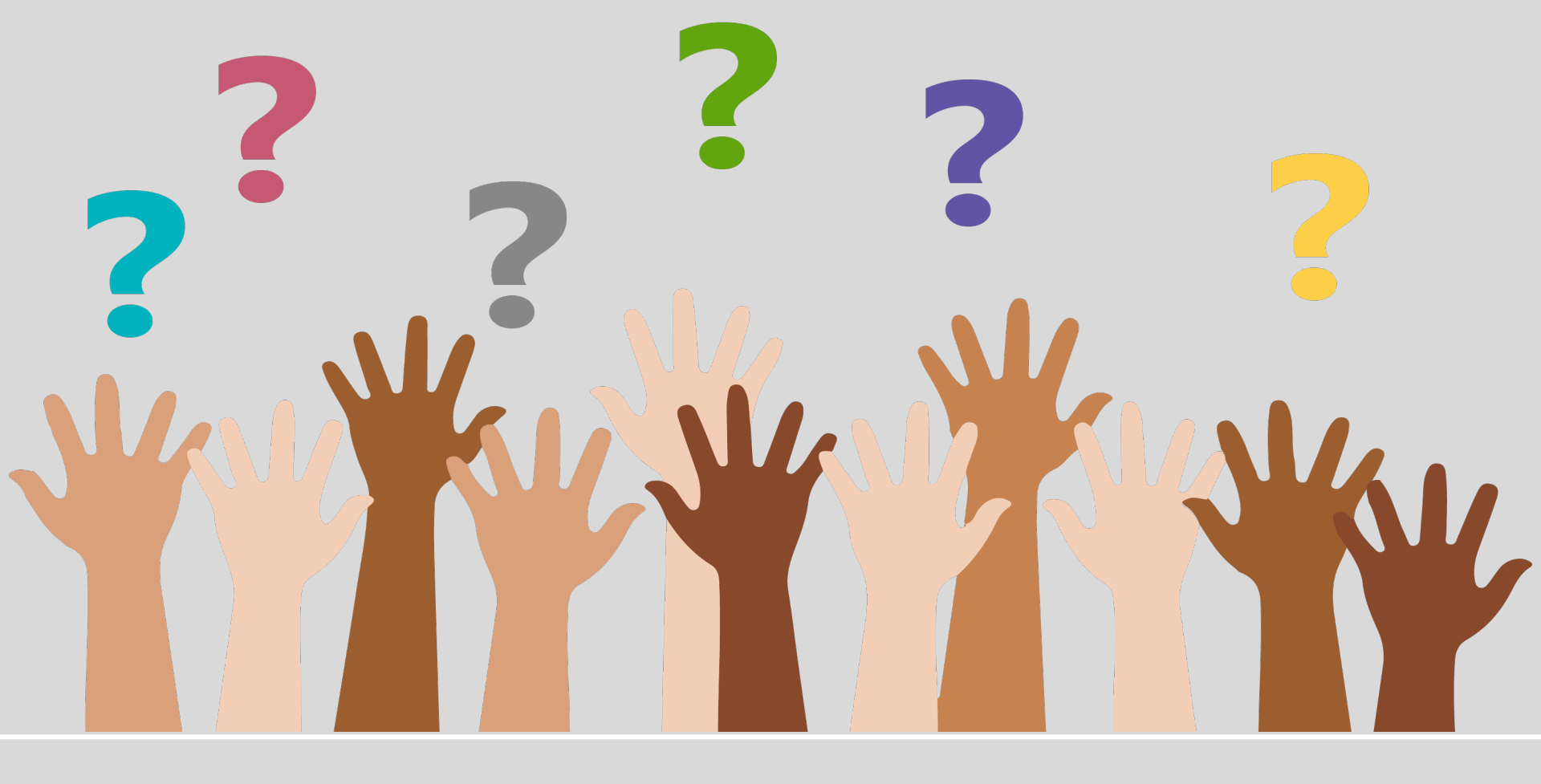

# **Questions?**

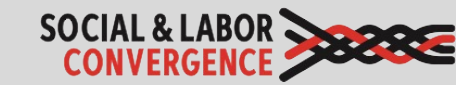

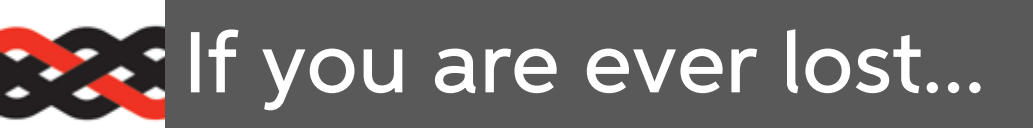

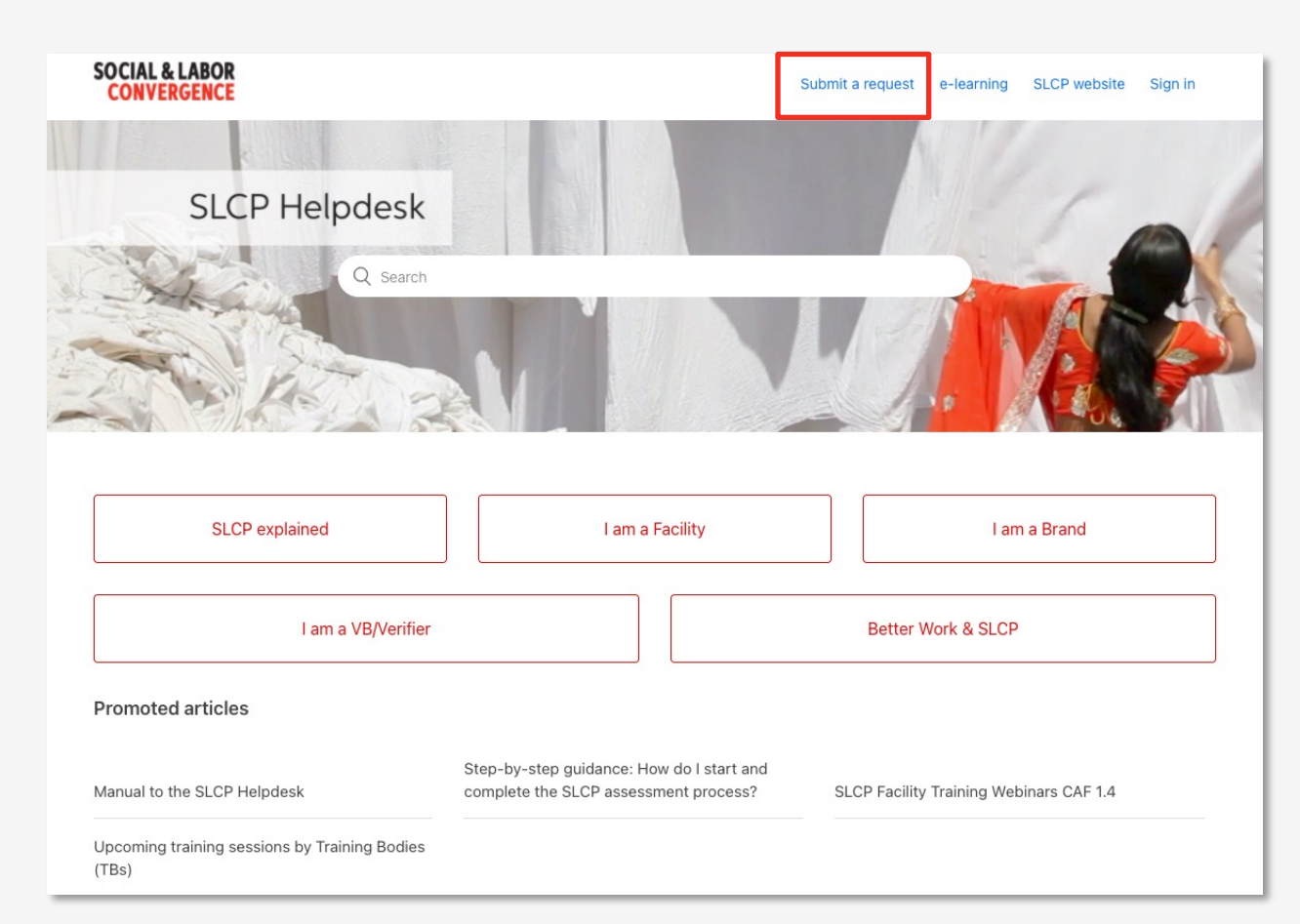

#### www.slconvergence.org/helpdesk

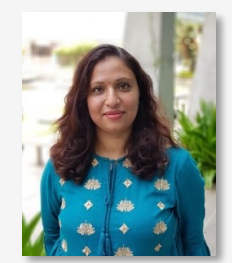

Sahana Kubsad

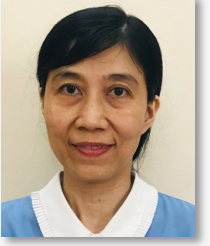

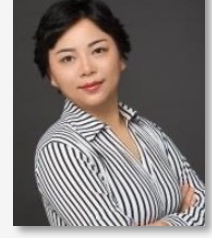

Huyen Le Thi Thu Jessica Jia

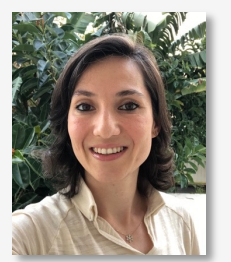

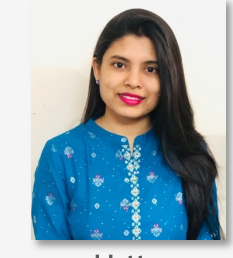

Sevinc Aktas Ilgun

Urtty Majumder

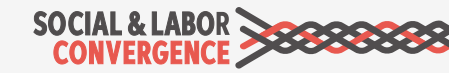

# Join an upcoming training

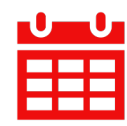

### Deep dive: SLCP verification process (English) 19 April | 10:00-12:30 CET | <u>Register here</u>

In this session we help you prepare for the verification of your self/joint-assessment. What can you expect from the Verifier and what is your role? We will walk you through the verification process (including timeline) and provide guidance for you to come to a verified assessment that can be shared to multiple business partners at the end of the process.

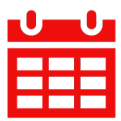

### Deep dive: Sharing SLCP verified data (English) 26 April | 10:00-12:30 CET | <u>Register here</u>

In this session we will cover everything you can do with your assessment once it's been verified (VRF). We will walk you through how to share your VRF, how different stakeholders use the verified data, and the steps taken to ensure that your data is of high-quality. We hope you leave this session with the tools to get the most out of your SLCP verified assessment.

Visit the <u>SLCP Helpdesk</u> to find:

- Registration information for all upcoming sessions
- ✓ Links to training recordings and slide decks

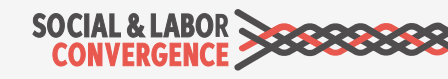

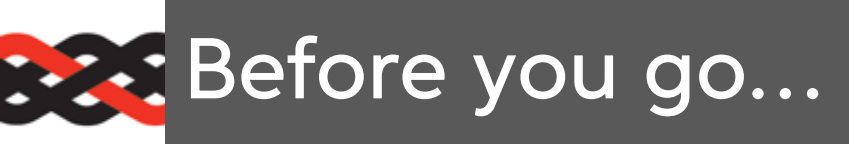

Help us improve future training by giving us your feedback. It is anonymous.

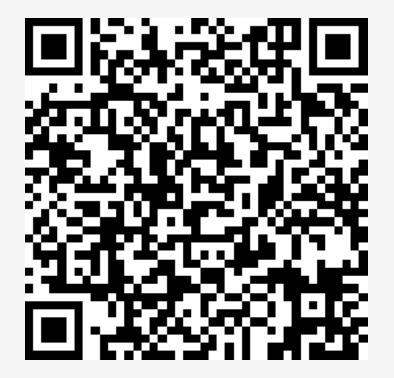

https://www.surveymonkey.com/r/ SJWRXCZ

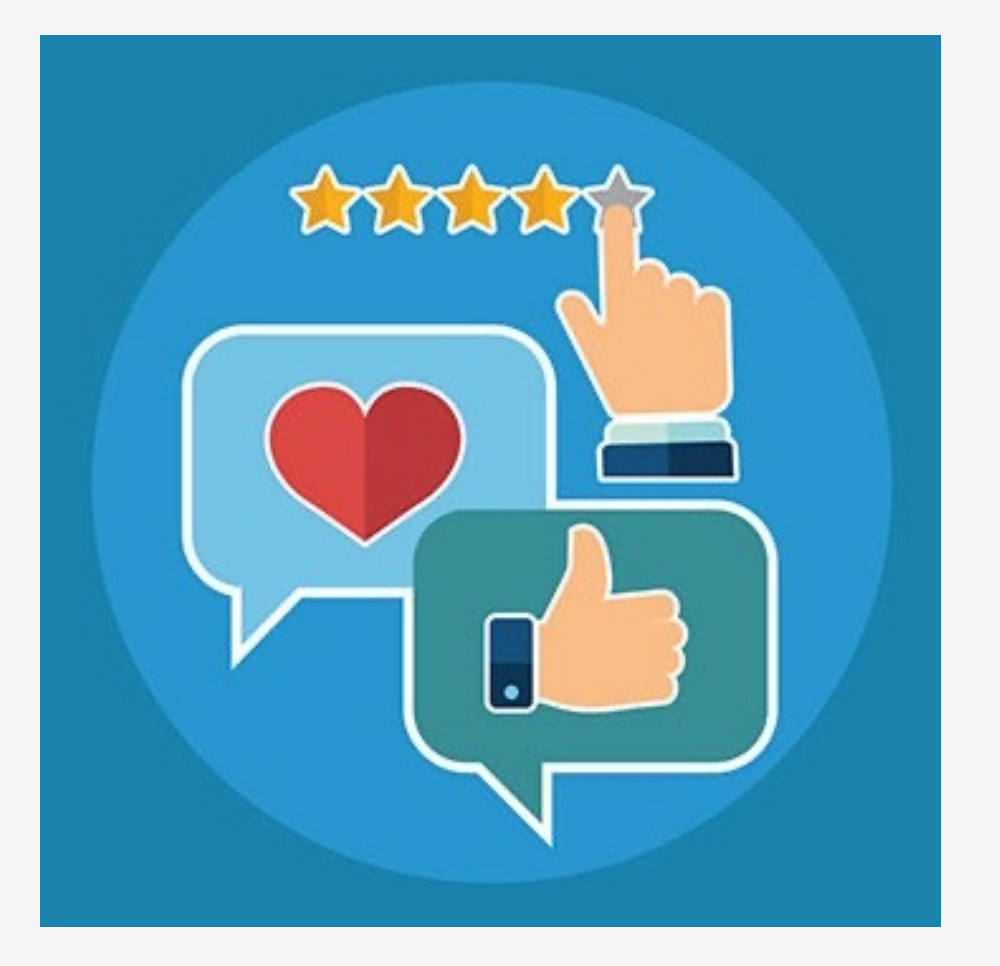

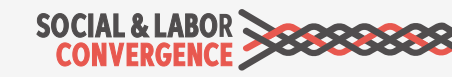

# Thank you!

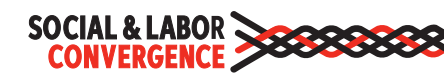